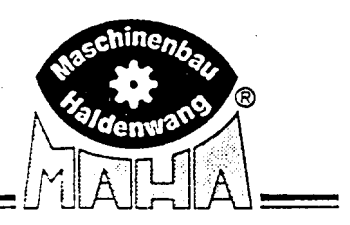

# Дистанционные устройства управления с радиоканалом FFB3 / FHT / RCD 20-2/ RAH 10-2

Для Eurosystem TRUCK

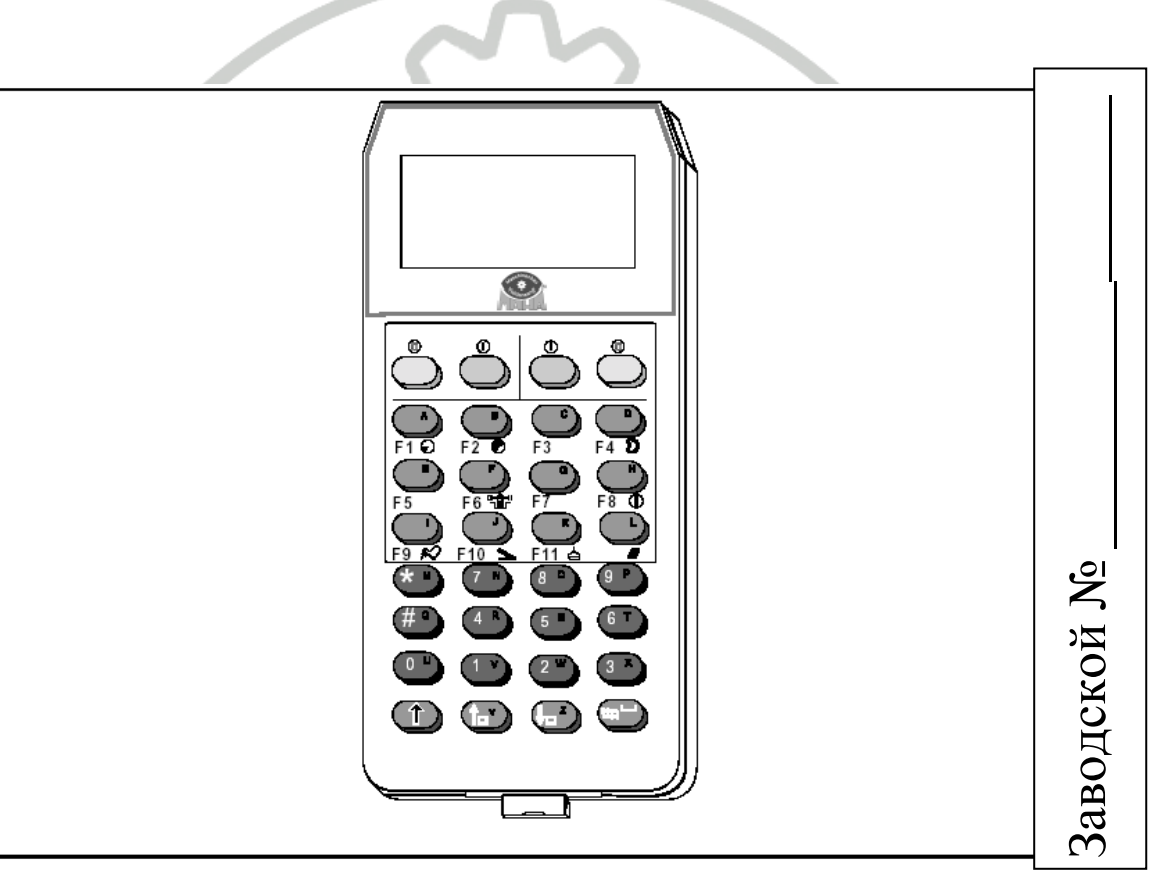

Для автомобилей с осевой нагрузкой до 18.0 т

# Инструкция по эксплуатации

Русский язык

D1 Z222BA1-RU04

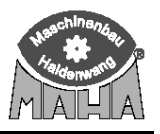

#### Издание 4 от 21-10-2003 D1 Z222BA1-RU04 Версия программного обеспечения V 0.23F или V 0.23D

#### © MAHA GmbH & Co. KG.

Все права зарезервированы. Любое копирование этого документа, частичное или полное, позволяется только с предварительного согласия МАНА GmbH & Co. KG или его российского представителя.

Содержание этого издания было проверено с особой тщательностью. Тем не менее, ошибки не могут быть исключены полностью. Пожалуйста, сообщайте МАНА или его российскому представителю обо всех обнаруженных ошибках.

Эти инструкции предназначены для пользователей, имеющих опыт в работе с автомобильными подъемниками.

Оставляем право на внесение изменений технического и содержательного характера без уведомления.

#### **ПРОИЗВОДИТЕЛЬ**

#### MAHA Maschinenbau Haldenwang GmbH & Co. KG.

Hoyen 20 D-87490 Haldenwang/Allgäu

Telephone: Telefax: Internet: e-mail: 08374 / 585-0 08374/ 585-499 http://www.maha.de <u>maha@maha.de</u>

http://www.maha.ru

info@maha.ru (812)346-56-76

(812)346-56-75

#### ПРЕСТАВИТЕЛЬСТВО В РОССИИ

**ООО «МАХА Руссиа»** г. Санкт-Петербург

Internet: e-mail: тел: факс:

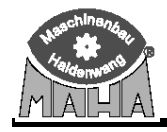

# Оглавление

| 1  | Опи      | сание                                                             | 5               |
|----|----------|-------------------------------------------------------------------|-----------------|
|    | 1.1      | Область применения                                                | 5               |
|    | 1.2      | Технические характеристики                                        | 6               |
|    |          | 1.2.1 Основные                                                    | 6               |
|    |          | 1.2.2 Электрические                                               | 6               |
|    | 1.3      | Ввод в эксплуатацию                                               | 7               |
|    | 1.4      | Описание клавиш и дисплея                                         | 8               |
|    |          | 1.4.1 Назначение клавиш для Eurosystem TRUCK                      | 9               |
|    |          | 1.4.2 Дисплей                                                     | 13              |
|    |          | 1.4.3 Педаметр (опция)                                            | 14              |
|    | 1.5      | Функциональные клавиши / Кнопки                                   | 15              |
| 2  | Рабо     | ота с пультом ДУ                                                  | 18              |
|    | 2.1      | Отображение усилий на педали тормоза                              | 18              |
|    | 2.2      | Тест датчиков                                                     | 19              |
|    | 2.3      | Тормозной тест                                                    | 19              |
|    |          | 2.3.1 Усилие прокручивания незаторможенного колеса (сопротивление |                 |
|    |          | вращению)                                                         | 20              |
|    |          | 2.3.2 Измерение овальности                                        | 20              |
|    |          | 2.3.3 Максимальная тормозная сила                                 | 20              |
|    | 2.4      | Измерение одиночного колеса                                       | 21              |
|    | 2.5      | Измерение полноприводных автомобилей                              | 22              |
|    | 2.6      | Сохранение измеренных величин                                     | 23              |
|    | 2.7      | Удаление измеренных величин                                       | 24              |
|    | 2.8      | Печать измеренных величин                                         | 24              |
|    | 2.9      | Повторное показание измеренных значений                           | 25              |
| 3  | Руч      | ной терминал (FHT)                                                | 26              |
| -  | 3.1      | Область применения                                                | 26              |
|    | 3.2      | Описание клавиатуры и лисплея                                     | 26              |
|    | 3.3      | Работа с прибором                                                 |                 |
| 4  | Рали     | иодатчики давления RCD 20-2 / RAH 10-2                            | 34              |
| -  | 4.1      | Включение ралиолатчика давления                                   | 34              |
|    | 4.2      | Полсоелинение ралиолатчика давления                               | 34              |
|    | 4.3      | Выключение радиодат ника давления                                 | 34              |
|    | 4.4      | Зарялка АКБ                                                       |                 |
|    | 4.5      | Транспортировка радиодатчика                                      | 35              |
| 5  | Cen      | прилопертировки риднодит инкин                                    |                 |
| U  | 5.1      | Регулировка контраста                                             |                 |
|    | 5.2      | Vстановка часов                                                   | .40             |
|    | 5.3      | Программирование пользовательских переменных                      | 41              |
|    | 5.4      | Список пользовательских переменных программирования               | .42             |
|    | 5.5      | Настройки пульта ЛУ                                               | .44             |
|    | 5.6      | Чтение ID радиолатчика                                            | 46              |
|    | 5.0      | Программирование переменных ралиолатчика давления                 | 47              |
|    | 5.8      | Переменные ралиолатчика давления                                  |                 |
| 6  | Πno      |                                                                   |                 |
| 0  | 6 1      | Гранна Контроля.                                                  | <i>32</i><br>52 |
|    | 6.7      | Тест клавиатуры                                                   | 52              |
|    | 63       | Проверка версии                                                   | <i>52</i><br>53 |
| 7  | $C_{00}$ | проверка верени                                                   | 55<br>53        |
| ́г | 172      | 23BA1_RU01                                                        |                 |
| 1  | · 1 🗖 🖓  |                                                                   | 5               |

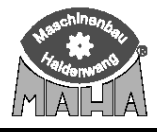

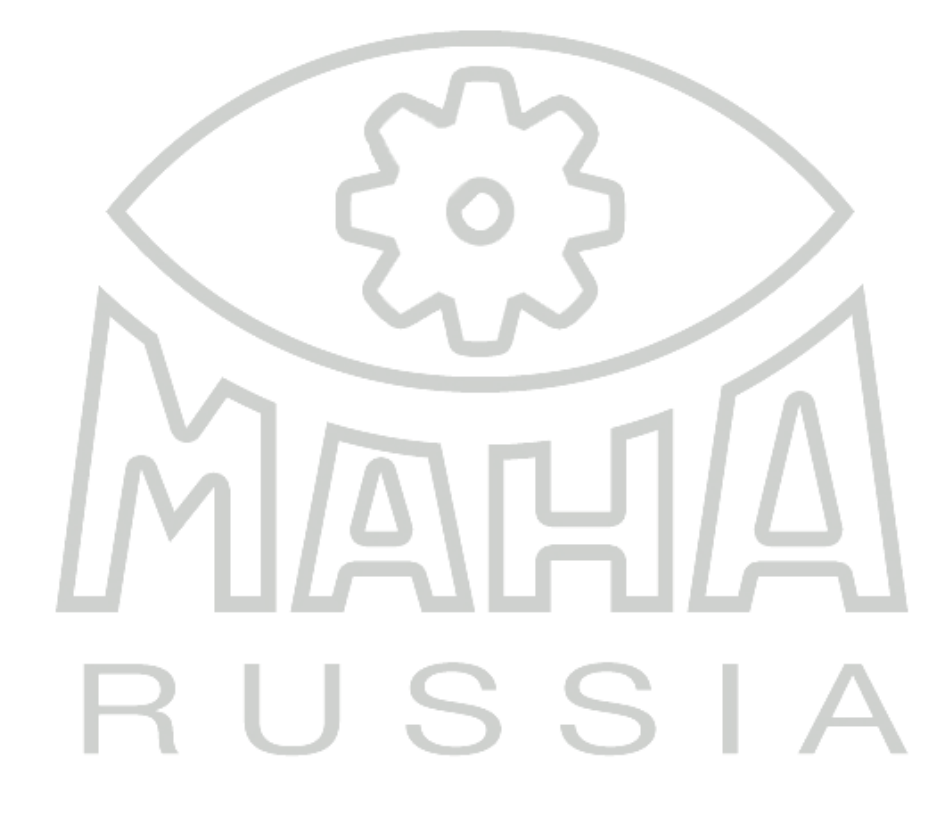

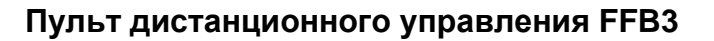

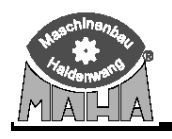

#### 1 Описание 1.1 Область применения

Пульт дистанционного управления FFB3 (далее – пульт ДУ) предназначен для управления диагностическими линиями Eurosystem TRUCK с места водителя. В основном, пульт ДУ необходим для сохранения, отображения и печати измеренных величин.

Также пульт ДУ FFB 3 может использоваться в качестве ручного радиотерминала (FHT) для инспектирования пневмосистем автомобилей. Он служит для получения и отображения переданных данных с 6 радиодатчиков давления (см. раздел «Ручной радиотерминал»).

Сигналы передаются по радиоканалу. Приемная антенна для пульта ДУ располагается в помещении диагностической линии. Зона действия составляет около 200 м.

Если в одном производственном помещении установлено несколько диагностических стендов, запрограммируйте каждый из пультов ДУ на свой канал передачи данных, что описано в разделе « Сервисное меню».

При включении пульта ДУ и установлении связи с коммуникационным пультом диагностического оборудования на нем зажигается зеленая лампа. Каждое нажатие клавиши пульта ДУ подтверждается коротким миганием лампы.

К пульту ДУ может подсоединяться измеритель усилия на педали тормоза (далее – педаметр) для отображения и печати достигнутого усилия на органе привода тормозных систем.

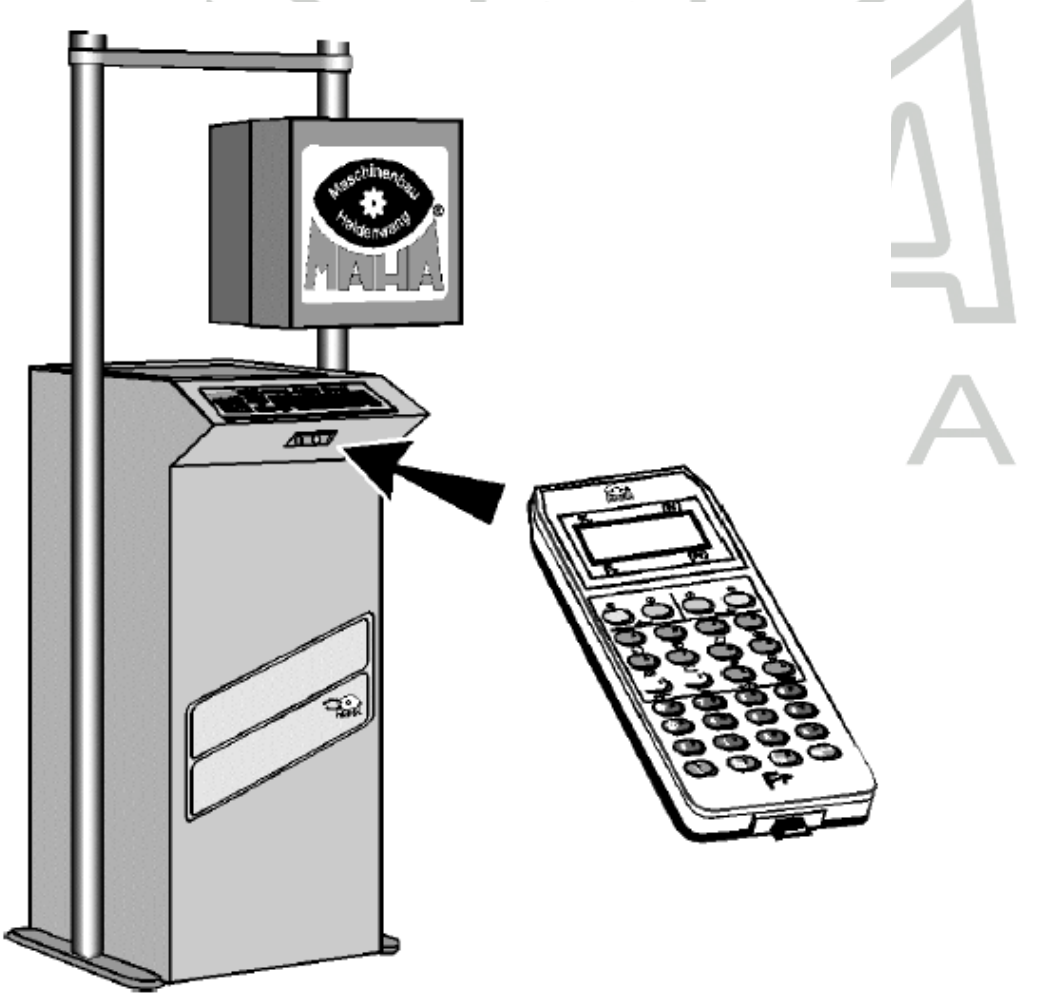

#### Harchinenia Harchinenia Harcinetine MAHA

#### 1.2 Технические характеристики

#### 1.2.1 Основные

| Рабочая температура | 10+60 ° C |
|---------------------|-----------|
| Диапазон действия   | 200 м     |

#### 1.2.2 Электрические

| Источник напряжения            | батарея NiMh 6B/700 мА     |
|--------------------------------|----------------------------|
| Минимальное напряжение заряда  | пост. 8 В                  |
| Максимальное напряжение заряда | пост. 14 В                 |
| Время заряда                   | около 10 ч                 |
| Разрешение дисплея             | 64x128 dpi                 |
| Дисплей                        | с подсветкой               |
| Генератор сигналовдинам        | ик для сигналов клавиатуры |
| Время выключения               | см. переменные 3 5         |
| Потребление тока               | см. таблицу ниже           |
|                                |                            |

| Состояние       | Подсветка дисплея ВЫКЛ | Подсветка дисплея ВКЛ |
|-----------------|------------------------|-----------------------|
| FFB3            | 78 мА                  | 102 мА                |
| FFB3 + педаметр | 90 мА                  | 113 мА                |

#### Потребление электроэнергии в режиме FHT

| Состояние      | Подсветка дисплея ВЫКЛ | Подсветка дисплея ВКЛ |
|----------------|------------------------|-----------------------|
| FHT            | 59 мА                  | 82 мА                 |
| FHT + педаметр | 970 мА                 | 93 мА                 |

# 1.2.2.1 RCD 20-2

| Пределы измерения пневмодавления | .от 0 до 20 бар |
|----------------------------------|-----------------|
| Фактор перегрузки                | 1,5             |
| Рабочая температура              | 10+40 ° C       |
| Температура хранения             | 10+70 ° C       |
| Относительная влажность          | 20 % 90 %       |
| Предел калибровочной погрешности | класс 1         |
| Минимальное напряжение заряда    | пост. 8 В       |
| Максимальное напряжение заряда   | пост. 14 В      |
| Время полного заряда             | около 6 часов   |

| Потребляемая мощности | 5 |
|-----------------------|---|
| Состояние             |   |

| Состояние | Потребление мощности |
|-----------|----------------------|
| Тх        | 50 мА                |
| Standby   | 20 мкА               |
|           |                      |

#### 1.2.2.2 RAH 10-2

Пределы измерения гидродавления .....от 0 до 20 бар

Остальные параметры - см. RCD 20-2

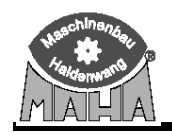

#### 1.3 Ввод в эксплуатацию

При вводе в эксплуатацию пульта ДУ не нужно производить никаких особых приготовлений, кроме зарядки аккумуляторной батареи. Если, несмотря на полный заряд батареи, отсутствует связь пульта ДУ с коммуникационным пультом, необходимо запрограммировать пульт на работу с диагностическим оборудованием (см. раздел 3 «Сервисное меню»).

Для заряда 6 В батареи используйте штатное зарядное устройство. Первая зарядка должна проводиться около 24 ч.

Процесс заряда индицируется красным светодиодом на зарядном устройстве. Вдобавок на дисплее пульта ДУ появляется сообщение:

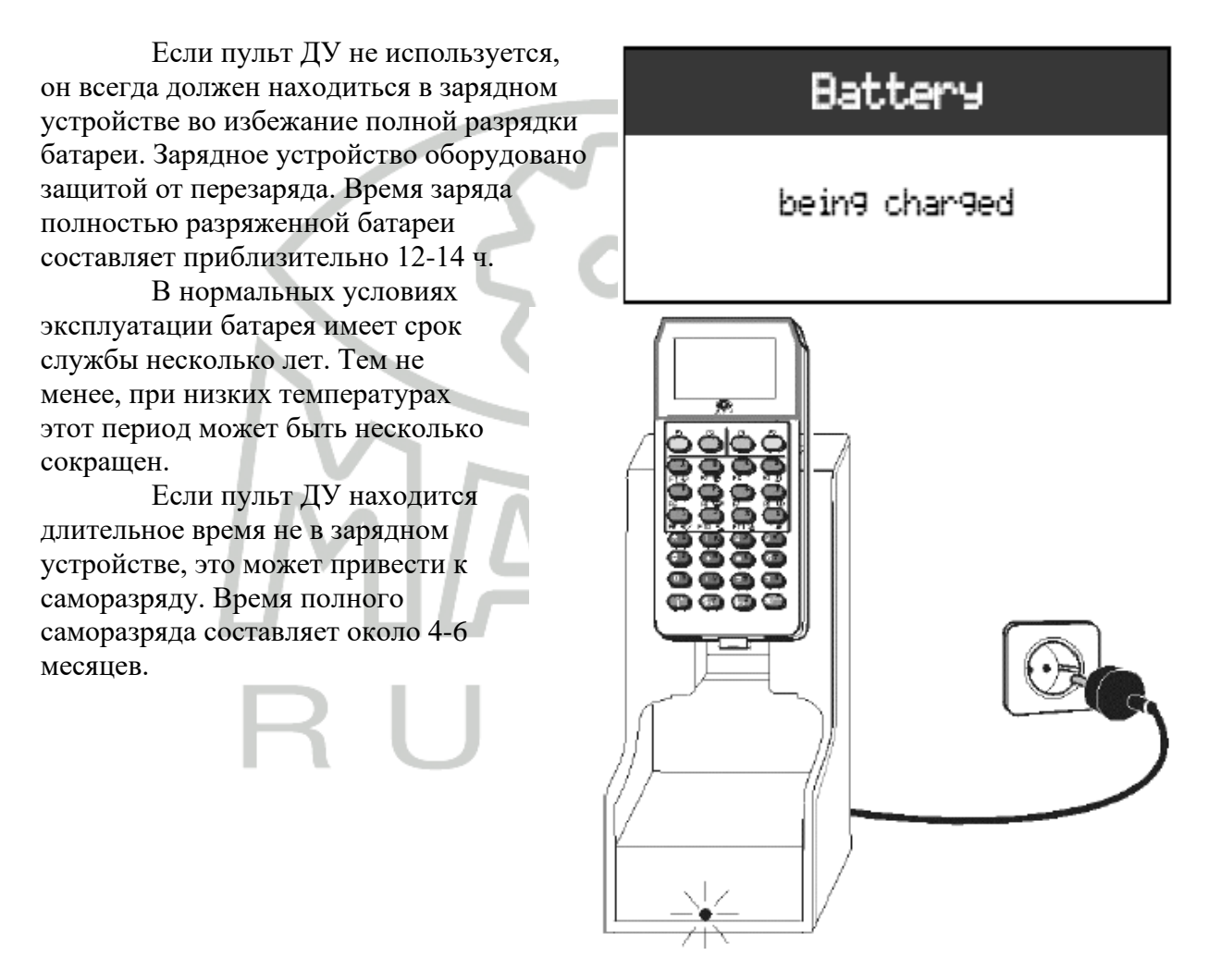

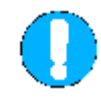

Полный разряд может уничтожить батарею! Повреждения, вызванные полным разрядом батареи, не покрываются гарантией!

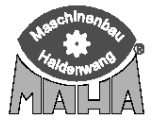

#### 1.4 Описание клавиш и дисплея

Пульт ДУ FFB3 оборудован дисплеем (см. раздел «Дисплей»), клавиатурой и разъёмом для подключения педаметра (см. раздел «Педаметр»).

Клавиатура подразделяется на:

- ВКЛ/ВЫКЛ (ON/OFF) блок клавиш,
- блок функциональных кнопок,
- блок цифровых клавиш.

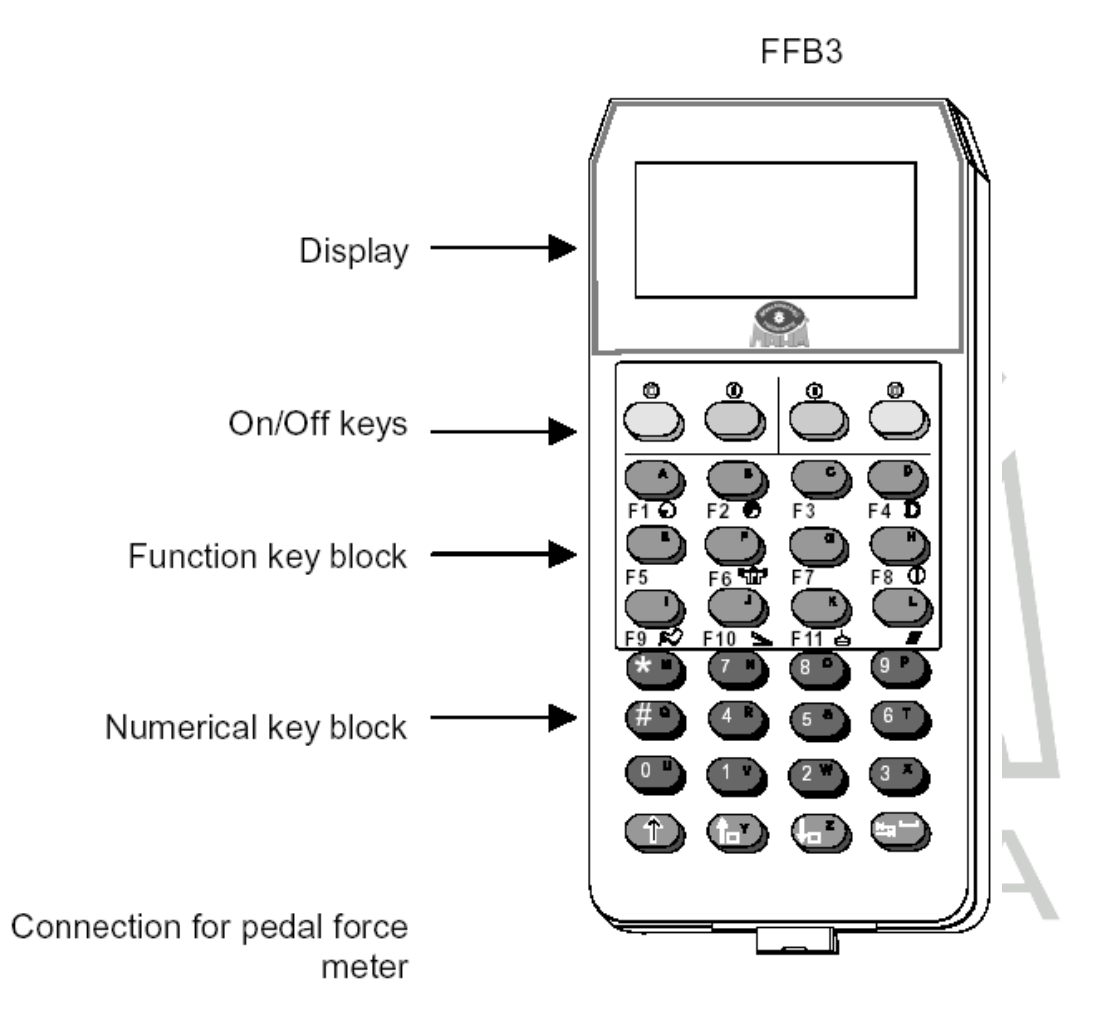

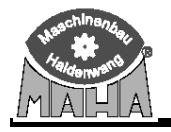

#### 1.4.1 Назначение клавиш для Eurosystem TRUCK

| Клавиша          | Назначение                                                                    |
|------------------|-------------------------------------------------------------------------------|
| Мотор ВЫКЛ       | ТОРМОЗНОЙ СТЕНД                                                               |
| 6                | автомобиль на тормозном стенде                                                |
|                  | Ролики слева и справа выключаются для проведения теста одиночного колеса      |
|                  | АМОРТИЗАТОРНЫЙ СТЕНЛ. опшия                                                   |
|                  |                                                                               |
|                  | Обе пластины стенла выключаются для режима поиска шумов                       |
| Мотор ВКЛ        | ТОРМОЗНОЙ СТЕНЛ                                                               |
|                  | автомобиль на тормозном стенле                                                |
| U                | Ролики слева или справа включаются для проведения теста одиночного колеса     |
|                  |                                                                               |
|                  | АМОРТИЗАТОРНЫЙ СТЕНД, ОЩИЯ                                                    |
|                  | автомооиль на амортизаторном стенде                                           |
|                  | Привая или левая пластины стенда выключаются в режиме поиска шумов            |
| малый дианазон   | МАЛБИ ДИАНАЗОП ИЗМЕРЕНИЯ ГОРМОЗНОГОО СТЕНДА                                   |
| измерения        | На тормозном стенде                                                           |
|                  | гажмите эту кнопку при заезде на етенд легковым автомобилей или легким        |
|                  | В малом лиапазоне измерение стрелка указателя неравномерности активизируется  |
|                  | раньше, контроль запуска и граничные значения теста овальности                |
|                  | устанавливаются в легковой режим. также устанавливается легковое значение     |
| F1 0             | проскальзывания.                                                              |
|                  | Помните, что при включении стенда он всегда автоматически устанавливается в   |
|                  | большой диапазон измерения!                                                   |
|                  | Если стенд оборудован весами, то переход в соответствующий диапазон измерения |
|                  | производится автоматически.                                                   |
|                  |                                                                               |
|                  | Малый диапазон измерений может быть выключен:                                 |
|                  | нажатием кнопки «большой диапазон измерений»                                  |
|                  | нажатием кнопки «Измерение удалить»                                           |
|                  | превышением заданного диапазона измерений                                     |
|                  | перезапуском моторов                                                          |
|                  |                                                                               |
|                  | ФУНКЦИОНАЛЬНАЯ КЛАВИША                                                        |
|                  | автомобиль вне тормозного стенда                                              |
| -                | Функция в браузере базы данных                                                |
| большой диапазон | БОЛЬШОЙ ДИАПАЗОН ИЗМЕРЕНИЯ ТОРМОЗНОГОО СТЕНДА                                 |
| измерения        | На тормозном стенде                                                           |
|                  | Нажмите эту кнопку для выбора большого диапазона измерений.                   |
|                  | Помните, что при включении стенда он всегда автоматически устанавливается в   |
|                  | большой диапазон измерения!                                                   |
|                  | В оольшом диапазоне измерение стрелка указателя неравномерности               |
| F2 🖸             | активизируется позже, контроль запуска и граничные значения теста овальности  |
| -                | устанавливаются в грузовой режим, также устанавливается грузовое значение     |
|                  | проскальзывания.                                                              |
|                  |                                                                               |
|                  | ФУНКЦИОНАЛЬНАЯ КЛАВИША                                                        |
|                  | автомобиль вне тормозного стенда                                              |
|                  | Функция в браузере базы данных                                                |
|                  | ПОВТОРНОЕ ПОКАЗАНИЕ ВЕЛИЧИН                                                   |
|                  | автомобиль вне тормозного стенда                                              |
|                  | Функция повторного отображения измеренных величин.                            |

#### FFB3 / FHT / RCD 20-2/ RAH 10-2

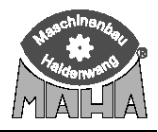

| E3 /7      | ФУНКЦИОНАЛЬНАЯ КЛАВИША                                                 |
|------------|------------------------------------------------------------------------|
|            | автомобиль вне тормозного стенда                                       |
| (°)        | Функция в браузере базы данных                                         |
|            | ПОВТОРНОЕ ПОКАЗАНИЕ ВЕЛИЧИН                                            |
|            | автомобиль вне тормозного стенда                                       |
|            | Функция повторного отображения измеренных величин.                     |
| Овальность | ТОРМОЗНОЙ СТЕНД                                                        |
|            | автомобиль на тормозном стенде                                         |
|            | Нажимайте эту кнопку в течение одного оборота колеса для определения   |
|            | овальности. Необходимо обеспечивать постоянную силу нажатия на педаль  |
| F4 D       | тормоза при измерении.                                                 |
|            | ФУНКЦИОНАЛЬНАЯ КЛАВИША                                                 |
|            | автомобиль вне тормозного стенда                                       |
|            | Функция в браузере базы данных                                         |
|            | Функциональная клавиша                                                 |
| ( = )      | автомобиль вне тормозного стенда                                       |
|            | назначение функциональных клавиш зависит от экрана и уровня на экране. |
|            |                                                                        |
| F5         |                                                                        |
|            |                                                                        |

| Клавиша        | Назначение                                                                                                    |
|----------------|----------------------------------------------------------------------------------------------------|
| Симулятор веса | Симулятор веса на тормозном стенде, опция                                                                                                    |
| F              | На роликовом агрегате<br>Сперва нажмите эту кнопку. Затем работайте с симулятором веса при помощи<br>кнопок                                                                                                    |
| F6 "T          | (SHIFT) + • • or • • • • • • • • • • • • • • • •                                                                                                    |
| G              | ФУНКЦИОНАЛЬНАЯ КЛАВИША<br>автомобиль вне тормозного стенда<br>Назначение кнопки зависит от текущего экрана и уровня                                                                                                    |
| F7 🗆           |                                                                                                    |
| Стрелка стоп   | ТОРМОЗНОЙ СТЕНД                                                                                                    |
|                | автомобиль на тормозном стенде<br>Активизируется режим «Остановка стрелок». На шкалах будут отображаться<br>максимальные тормозные силы до их запоминания или стирания.<br>Процедура не запоминается и, при необходимости, должна быть повторена для<br>каждого автомобиля. |
|                | ФУНКЦИОНАЛЬНАЯ КЛАВИЩА                                                                                                    |
|                | автомобиль вне тормозного стенда                                                                                                    |
|                | Назначение кнопки зависит от текущего экрана и уровня                                                                                                    |
| Рабочий тормоз | ТОРМОЗНОЙ СТЕНД                                                                                                    |
|                | автомобиль на тормозном стенде<br>Нажмите эту кнопку для запоминания величин по рабочему тормозу. (Для<br>комбинации кнопок см. «Сохранение измеренных величин»)                                                                                                    |
| F9 🔊           | ПОВТОРНОЕ ПОКАЗАНИЕ ИЗМЕРЕННЫХ ВЕЛИЧИН<br>автомобиль вне тормозного стенда                                                                                                    |
|                | Используйте эту кнопку для просмотра показаний рабочего тормоза. Заранее введите номер соответствующей оси. На экране отобразятся сохраненные                                                                                                    |
|                | результаты.                                                                                                    |

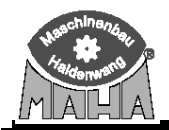

#### Пульт дистанционного управления FFB3

| Стояночный тормоз<br><b>F10</b> | АКТИВАЦИЯ/ДЕАКТИВАЦИЯ LON-УСТРОЙСТВ, опция<br>автомобиль вне тормозного стенда<br>Используйте эту кнопку для активации/деактивации LON-устройств<br>(амортизаторного стенда, стенда «схождения» и т.д.).<br>ТОРМОЗНОЙ СТЕНД<br>автомобиль на тормозном стенде<br>Нажмите эту кнопку для запоминания величин по стояночному тормозу. (Для<br>комбинации кнопок см. «Сохранение измеренных величин»)<br>ПОВТОРНОЕ ПОКАЗАНИЕ СТОЯНОЧНОГО ТОРМОЗА<br>автомобиль вне тормозного стенда<br>Используйте эту кнопку для просмотра показаний стояночного тормоза на<br>аналоговом индикаторе. Заранее введите номер соответствующей оси. На экране<br>отобразятся сохраненные результаты.                                                                                                  |
|---------------------------------|----------------------------------------------------------------------------------------------------|
| Клавиша                         | Назначение                                                                                                    |
| Вспомогательный торм            | <ul> <li>103 А Вспомогательный тормоз А<br/>автомобиль на тормозном стенде<br/>После измерения вспомогательного тормоза А нажмите эту кнопку. (Для<br/>комбинации кнопок см. «Сохранение измеренных величин»)</li> <li>ПОВТОРНОЕ ПОКАЗАНИЕ ИЗМЕРЕНИЙ<br/>автомобиль вне тормозного стенда<br/>Используйте эту кнопку для просмотра показаний вспомогательного тормоза<br/>А на аналоговом индикаторе. Заранее введите номер соответствующей оси.<br/>На экране отобразятся сохраненные результаты</li> </ul>                                                                                                    |
| Вспомогательный тор<br>В/Печать | <ul> <li>На экране отобразятся сохраненные результаты</li> <li>Вспомогательный тормоз В</li> <li>автомобиль на тормозном стенде</li> <li>После измерения вспомогательного тормоза В нажмите эту кнопку. (Для комбинации кнопок см. «Сохранение измеренных величин»)</li> <li>Печать измеренных величин</li> <li>автомобиль вне тормозного стенда</li> <li>По завершению измерения автомобиля нажмите эту кнопку для печати всех результатов измерений. Для печати ОУТС автомобиля перед распечаткой введите его вес.</li> <li>ПОВТОРНОЕ ПОКАЗАНИЕ ИЗМЕРЕНИЙ</li> <li>автомобиль вне тормозного стенда</li> <li>Используйте эту кнопку для просмотра показаний вспомогательного тормоза</li> <li>В на аналоговом индикаторе. Заранее введите номер соответствующей оси.</li> </ul> |
| Подтверждение                   | На экране отобразятся сохраненные результаты<br>ТОРМОЗНОЙ СТЕНД<br>автомобиль вне тормозного стенда<br>Используйте эту кнопку для подтверждения веса автомобиля после ручного<br>ввода или внешнего измерения веса.<br>Сделайте следующее:<br>Номер оси + тип тормоза + (+ если требуется номер пневмодатчика) +<br>подтверждение.<br>Пример:<br>Кеу → + key F9 K (+ sensor number if required) +<br>key ==> service brake 1 correctly stored<br>оси введен правильно)<br>(рабочий тормоз 1                                                                                                    |

#### FFB3 / FHT / RCD 20-2/ RAH 10-2

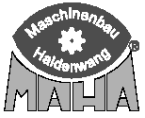

| Vлаление         | ТОРМОЗНОЙ СТЕНЛ                                                                                                  |  |  |  |  |
|------------------|----------------------------------------------------------------------------------------------------|--|--|--|--|
| Justenne         | автомобиль на тормозном стенле                                                                                   |  |  |  |  |
|                  | <u>автомобиль на тормозном степде</u><br>Используйте эту клавницу пля удаления измеренных велиции. Тест тормозов |  |  |  |  |
|                  | Mower Быть повторен Кнопку (Vладить) можно также использовать если вы                                            |  |  |  |  |
|                  | можно также использовать, сели вы                                                                                |  |  |  |  |
|                  | случаино вошли в режим «Остановка стрелок».                                                                      |  |  |  |  |
| Пифровце кларици | ТОРМОЗНОЙ СТЕНЛ                                                                                                  |  |  |  |  |
| цифровые клавиши | автомобиль на тормозном стенле                                                                                   |  |  |  |  |
|                  | <u>автомобиль на тормозном стенде</u><br>Используйте эти клавищи для определения номеров осей и датинков         |  |  |  |  |
|                  | используите эти клавиши для определения номеров осеи и датчиков                                                  |  |  |  |  |
|                  | принене                                                                                                    |  |  |  |  |
|                  |                                                                                                    |  |  |  |  |
|                  |                                                                                                    |  |  |  |  |
|                  |                                                                                                    |  |  |  |  |
|                  |                                                                                                    |  |  |  |  |
|                  |                                                                                                    |  |  |  |  |
|                  | КНОПКИ ВЫБОРА                                                                                                    |  |  |  |  |
|                  | автомобиль вне тормозного стенда                                                                                 |  |  |  |  |
|                  | - Ввод номера оси при просмотре результатов                                                                      |  |  |  |  |
|                  | - определение датчика давления, когда они не могут соответствовать номерам                                       |  |  |  |  |
|                  | осей                                                                                                    |  |  |  |  |
|                  | - Ввод канала передачи данных.                                                                                   |  |  |  |  |
|                  | Назначение кнопок меняется в зависимости от текущего экрана.                                                     |  |  |  |  |
|                  | КЛАВИША SHIFT                                                                                                    |  |  |  |  |
|                  | Однократное нажатие активирует буквенное назначение. Повторное нажатие                                           |  |  |  |  |
|                  | возвращает стандартное состояние кнопок.                                                                         |  |  |  |  |
|                  | КНОПКА СО СТРЕЛКОИ                                                                                               |  |  |  |  |
|                  | автомобиль вне тормозного стенда                                                                                 |  |  |  |  |
|                  | Используйте эту кнопку для переключения экранов и перелистывания                                                 |  |  |  |  |
|                  | страниц назад.                                                                                                   |  |  |  |  |
|                  | УПРАВЛЕНИЕ СИМУЛЯТОРОМ ВЕСА, опция                                                                               |  |  |  |  |
|                  | автомобиль на тормозном стенде                                                                                   |  |  |  |  |
|                  | нажмите эту кнопку (+ кнопку SHIF1) для управления симулятором веса                                              |  |  |  |  |
|                  | кнопка со стрелкои                                                                                               |  |  |  |  |
|                  | автомооиль вне тормозного стенда                                                                                 |  |  |  |  |
|                  | используите эту кнопку для переключения экранов и перелистывания                                                 |  |  |  |  |
|                  | страниц вперед.                                                                                                  |  |  |  |  |
|                  | ТОРМОЗНОЙ СТЕНД                                                                                                  |  |  |  |  |
|                  | автомобиль на тормозном стенде                                                                                   |  |  |  |  |
|                  | используйте эту кнопку для переключения на измерение динамического веса                                          |  |  |  |  |
|                  | и удельной тормозной силы.                                                                                       |  |  |  |  |
|                  | УПРАВЛЕНИЕ СИМУЛЯТОРОМ ВЕСА, опция                                                                               |  |  |  |  |
|                  | автомобиль на тормозном стенде                                                                                   |  |  |  |  |
|                  | нажмите эту кнопку (+ кнопку SHIFT) для управления симулятором веса                                              |  |  |  |  |
|                  | КНОПКА ЕЅСАРЕ                                                                                                    |  |  |  |  |
|                  | автомобиль вне тормозного стенда                                                                                 |  |  |  |  |
|                  | Используйте эту кнопку для выхода из текущего экрана.                                                            |  |  |  |  |

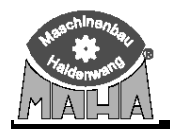

#### 1.4.2 Дисплей

Дисплей служит для отображения статуса клавиатуры и величин, измеренных педаметром в процессе проведения тормозного теста.

| Пульт ДУ находится в зарядном устройстве.                                                                                         | Battery                                             |
|----------------------------------------------------------------------------------------------------|-----------------------------------------------------|
| Батарея заряжается.                                                                                                    | bein9 char9ed                                       |
| Пульт ДУ включен.<br>На экране появляется сообщение об<br>активном состоянии.                                                     | FFB activ                                           |
| Пульт ДУ включен.<br>Активизировано второе значение кнопок.<br>На экране появляется сообщение об<br>активном состоянии и «Shift». | FFB activ                                           |
| Пульт ДУ включен.<br>Подсоединен педаметр.<br>На дисплее:                                                                         | Pedal Force<br>F-MRX<br>123 N 210 N<br>0 2 4 6 8 10 |
| Сервисное меню                                                                                                    | Menu Selection<br>Set Contrast                      |
| Режим программирования.                                                                                                    | H <==                                               |

#### 1.4.3 Педаметр (Опция)

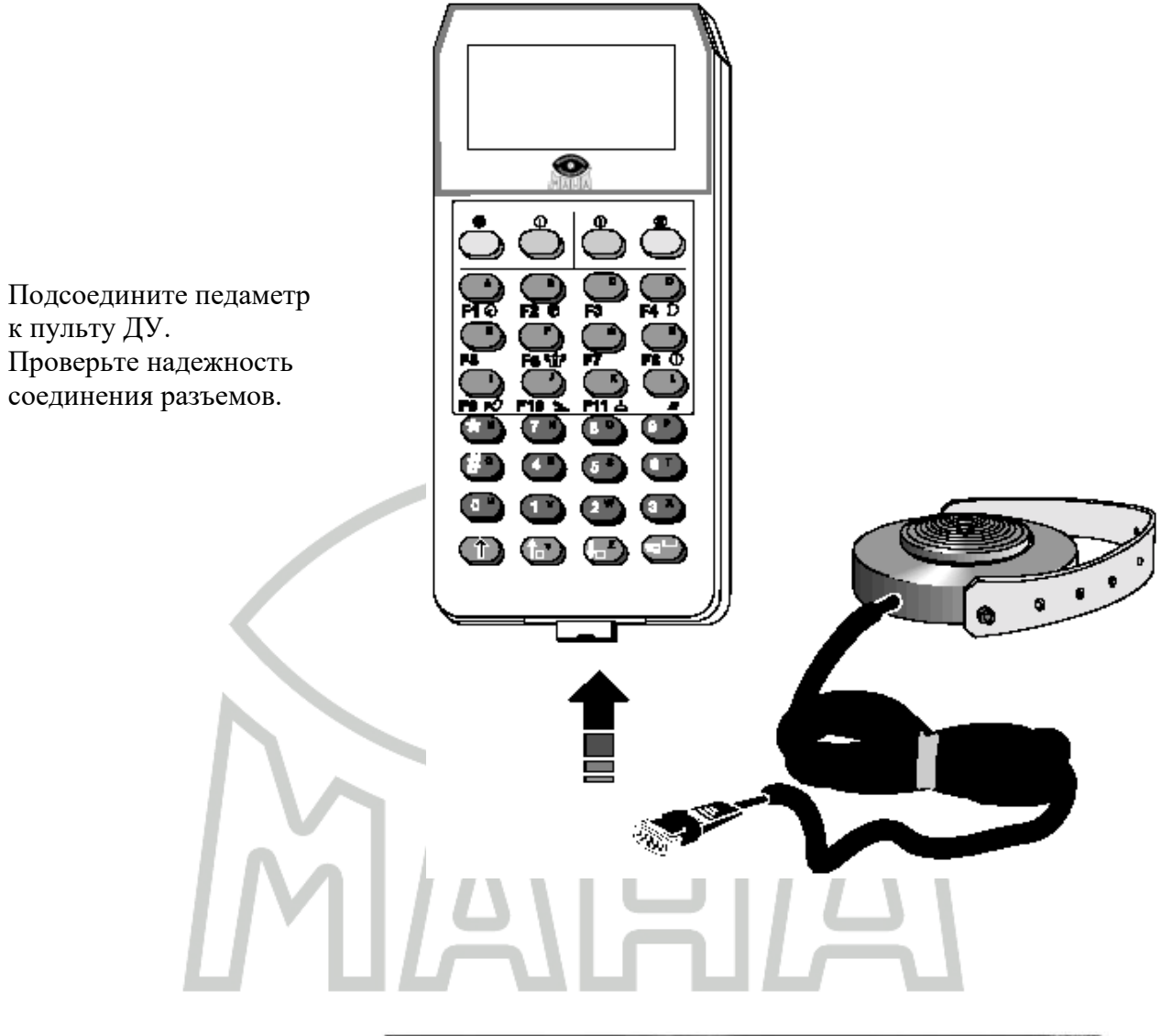

Установите педаметр на педаль тормоза и закрепите его, используя предусмотренное крепление

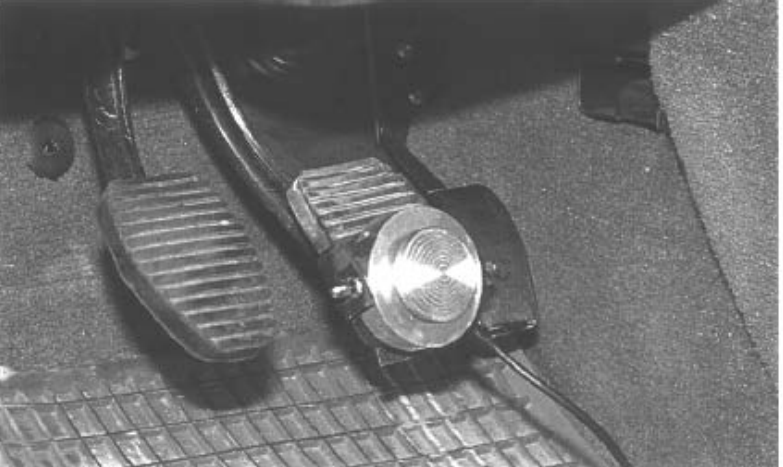

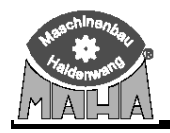

#### 1.5 Функциональные клавиши / Кнопки

Если автомобиль находится вне тормозного стенда, то кнопки F1 – F12 пульта ДУ FFB3 выполняют функции соответствующих экранных кнопок.

#### **F1 – F4:**

Используйте кнопки F1 – F4 для выбора состояния базы данных.

Например:

| the second second second second second second second second second second second second second second second s | ФАМИЛИИ           | ИМЕНА         | ДАТА КОНТРО                                     | о <mark>л:</mark> время к | онрто. ИНДЕКС                            | MECTO                                            |
|----------------------------------------------------------------------------------------------------|-------------------|---------------|-------------------------------------------------|---------------------------|------------------------------------------|--------------------------------------------------|
| 1                                                                                                    |                   |               | 15.11.2002                                      | 14:19                     |                                          | 1                                                |
| 12                                                                                                    |                   |               | 15.11.2002                                      | 14:33                     |                                          |                                                  |
| 1234                                                                                                    |                   |               | 15.11.2002                                      | 14:15                     |                                          |                                                  |
| OA DD 555                                                                                                    | Hoerburgers       | Kurt          | 24.01.2000                                      | 10:56                     | 87448                                    | Walten                                           |
| DA KR 815                                                                                                    | Kristl            | Detlev        | 24.01.2000                                      | 10:59                     | 87448                                    | Hegge                                            |
|                                                                                                    |                   |               |                                                 |                           |                                          | 1                                                |
| E2 : Buter                                                                                                    | FI                | 2             |                                                 |                           |                                          | 1                                                |
| гг. омьор                                                                                                    | R                 | Выбрать прибо | F4 : Зарядк<br>р клавишами курсора              | а автон.                  | Пререать                                 | F1:Справка                                       |
| Пуль<br>А<br>F1 Ø                                                                                              | г ДУ              | Выбрать прибо | F4:Зарядк<br>р клавишани курсора<br>Славиатура  |                           | прервать<br>Строка экран<br>Кноп         | <del>Г1:Справка</del><br><u>нных кн</u><br>ка F1 |
| Пуль<br>А<br>F1 O<br>B<br>F2 O                                                                                 | <mark>г</mark> ду | Выбрать прибо | F4: Зарядк<br>р клавишани курсора<br>Славиатура |                           | прервать<br>Строка экран<br>Кноп         | <del>нных кн</del><br>ка F1<br>ка F2             |
| Пуль<br><b>F1 O</b><br><b>B</b><br><b>F2 O</b><br><b>G</b><br><b>F3</b>                                        | гду               | Выбрать прибе | F4: Зарядк<br>р клавишани курсора<br>Славиатура |                           | прервать<br>Строка экран<br>Кноп<br>Кноп | <del>нных кн</del><br>ка F1<br>ка F2<br>ка F3    |

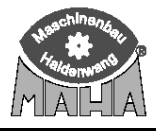

#### F5 – F8:

Назначение кнопок F5 - F8 может различаться в зависимости от текущего экрана.

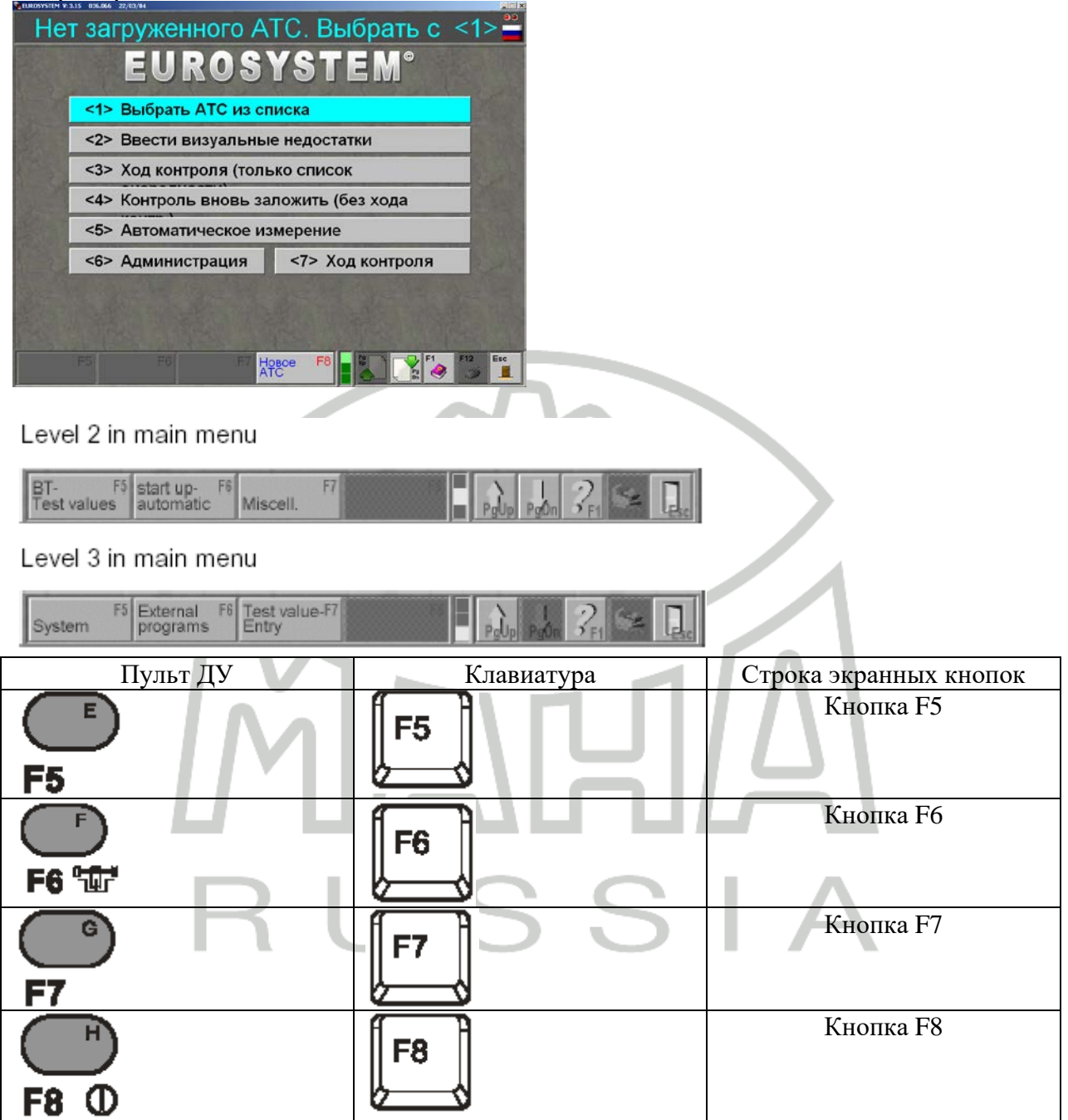

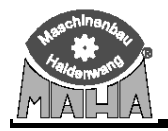

#### F9, F10, F11 и PRINT:

Кнопки F9 – F11 используются для запоминания и повторного отображения измеренных величин.

Используйте F9 для выбора желаемого вида 4WD.

Например:

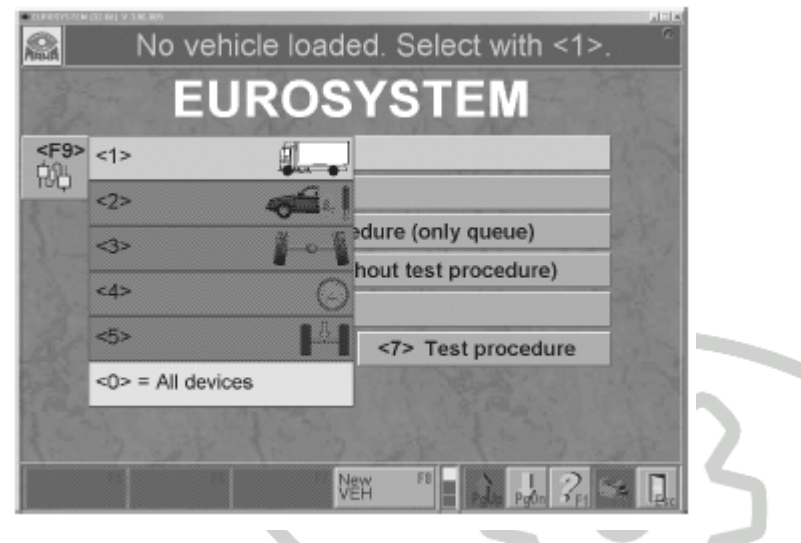

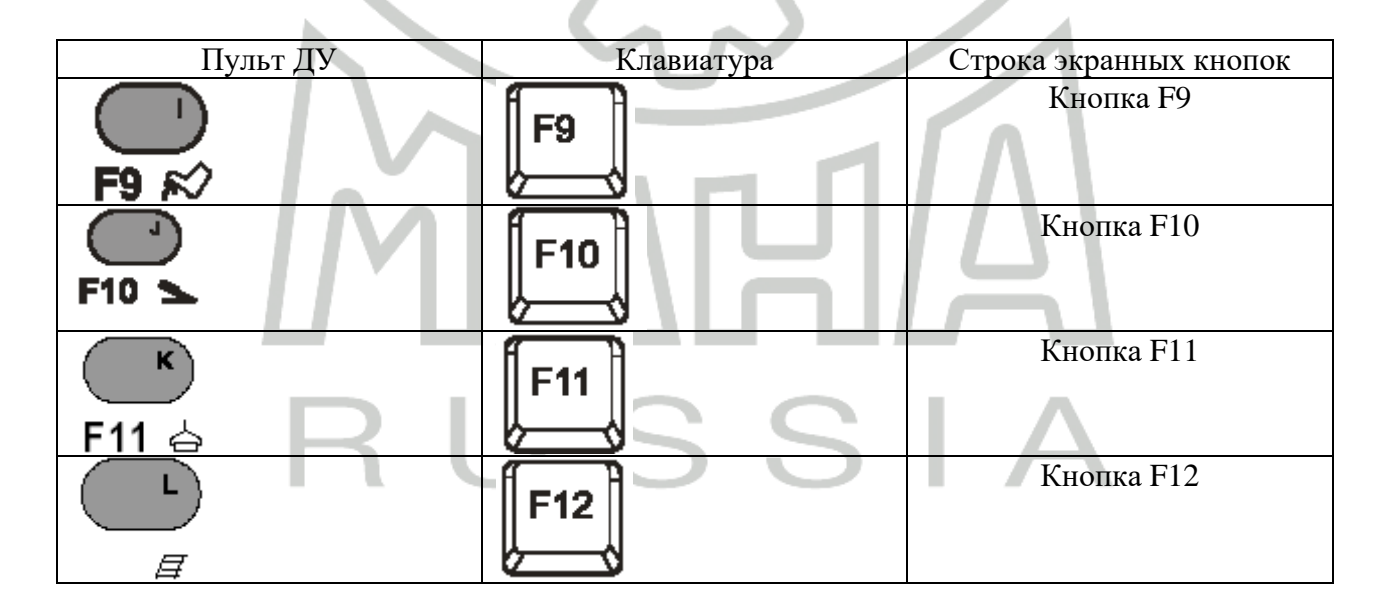

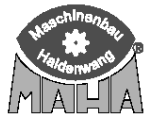

#### 2 Работа с пультом ДУ

Нажмите любую клавишу для включения пульта ДУ. Сообщение *FFB active* (Пульт ДУ активизирован) или значение измеренных педаметром величин появятся на дисплее. Без педаметра С педаметром

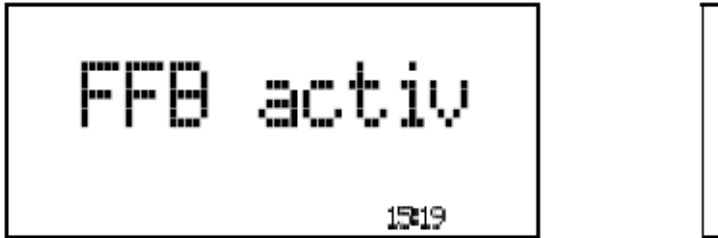

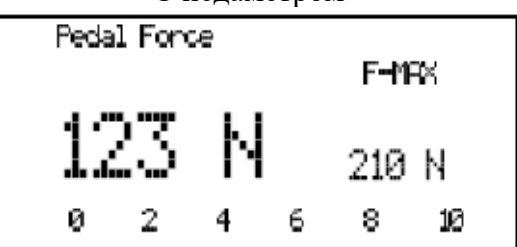

Пульт ДУ FFB3 имеет функцию автоматического выключения, которая может быть установлена по желанию. Пульт ДУ выключается, если в течение предустановленного времени не нажимались клавиши или педаметр не измерял усилий, превышающих 20 Н.

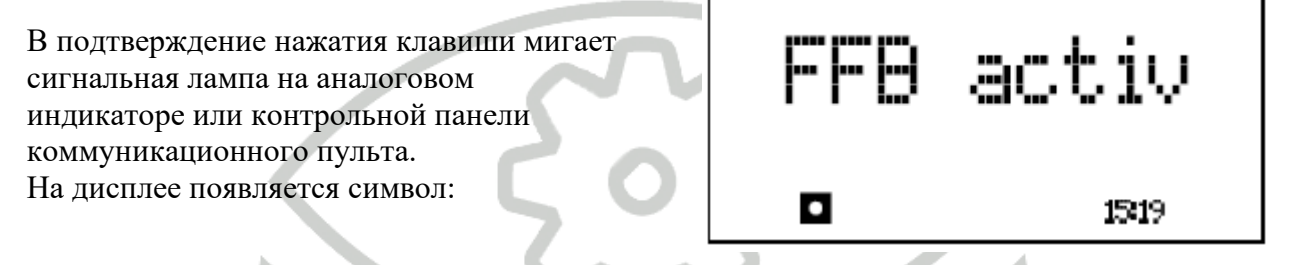

#### 2.1 Отображение усилий на педали тормоза

Нажмите любую клавишу для включения пульта ДУ после подключения педаметра.

| На дисплее появится:                                                  |     | Peda  | al Ford | e    |       | FM    | AK      |         |
|-----------------------------------------------------------------------|-----|-------|---------|------|-------|-------|---------|---------|
|                                                                       |     |       | 0       | ŀ    |       | 0     | Ν       |         |
|                                                                       |     | 0     | 2       | 4    | 6     | 8     | 10      |         |
| Если педаметром произвели измерения,<br>максимальное значение усилий. | то  | на    | экране  | е от | образ | каюто | ся теку | ущее и  |
|                                                                       |     | Peda  | al Foro | æ    |       |       |         | ]       |
| Например:                                                             |     |       |         |      |       | FM    | AX .    |         |
| Текущее значение усилия = 60 Н                                        |     | l,    | 50      | ŀ    |       | 85    | N       |         |
| Максимальное значение усилия = 85 Н                                   |     | 0     | 2       | 4    | 6     | 8     | 10      |         |
| Максимальное значение отображается на экра<br>клавиш:                 | ане | до те | х пор,  | пока | не б  | будет | нажата  | одна из |

Если педаметр не нужен, отсоедините его от пульта ДУ во избежание разряда батареи.

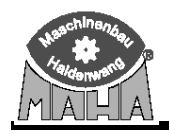

#### 2.2 Тест датчиков

Тест служит для проверки самих датчиков и их подсоединения. Проводите тест датчиков ВНЕ ТОРМОЗНОГО СТЕНДА перед каждым измерением.

1. В главном меню, уровень 1, выберите «ДАТЧИКИ ДАВЛЕНИЯ F7». Появится следующий экран:

- 2. Подсоедините датчики давления.
- 3. Подсоедините педаметр (если можно) к пульту ДУ.
- 4. На дисплее отобразятся текущие значения Рм и Рх. Если будет подсоединен больше чем один датчик Рх, то номера следующих датчиков определятся как Рх(1...n), где n= номер датчика давлении.
- Также на экране покажется и значение усилия на педали тормоза.

| check pressure sensors. | , measure graphics, End = <esc></esc> |
|-------------------------|---------------------------------------|
| Pm :,                   | Px5:,                                 |
| Px1:,                   | Px6: ,                                |
| Px2:,                   | Px7:,                                 |
| Px3:,                   | Px8:,                                 |
| Px4:,                   | Px9: ,                                |
| Pedal force:            |                                       |
| Graphic F8              | pilin ander ? Fr I                    |

5. Для выхода из этого экрана нажмите ESC

#### 2.3 Тормозной тест

Краткое пояснение последовательности проведения тормозного теста

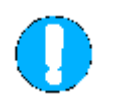

Всегда соблюдайте инструкции по технике безопасности! (См. соответствующие разделы Инструкций по эксплуатации оборудования фирмы МАХА)

- 1. Медленно заезжайте испытуемой осью на тормозной стенд.
- 2. Отпустите педаль тормоза и включите нейтральную передачу. Отображаются вес (если есть весы) и усилия прокручивания колес.

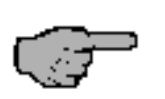

Если сразу же выключаются моторы, значит, активировалась функция «контроль включения».

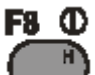

- 3. Нажмите кнопку Для активации пульта ДУ и функции «Стрелка стоп». Функция «Стрелка стоп» активируется автоматически с активным автомобилем.
- При необходимости проведите измерение овальности. Если овальность не будет измерена, плавно увеличьте тормозную силу выше коридора измерения овальности на экране.

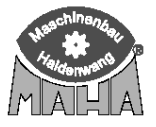

#### FFB3 / FHT / RCD 20-2/ RAH 10-2

- 5. Определите максимальную тормозную силу. Плавно и медленно нажмите на педаль тормоза.
- 6. Запомните измеренные значения по передней оси. См. раздел «Сохранение измеренных значений».
- 7. Заезжайте на тормозной стенд осью 2. Повторите шаги 1-6. Реактивация остановки стрелок не требуется.
- 8. При необходимости, сохраните значения по оси 2.
- 9. Повторите шаги 1-6 для всех остальных осей и сохраните, при необходимости, результаты.
- 10. Выезжайте со стенда.

Случайно измеренные во время выезда со стенда или смены оси значения могут быть уничтожены.

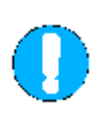

Всегда выезжайте со стенда ведущей осью в прямом направлении и только при вращающихся роликах. Вращение роликов в обратную сторону может привести к повреждению моторов.

# 2.3.1 Усилие прокручивания незаторможенного колеса (сопротивление вращению)

Сопротивление вращению представляет собой сумму всех сил (трения), препятствующих провороту незаторможенного колеса. Оно определяется автоматически и отображается на экране.

Сопротивление вращению незаторможенного колеса в значительной степени зависит от типа автомобиля и нагрузки на колесо. Для легковых автомобилей эта величина составляет приблизительно от 0.1 до 0.6 кH, для грузовых – 0,5...1,0 кH.

Величины сопротивления вращению слева и справа должны быть приблизительно одинаковы. Если разница слишком большая, то причиной этого может быть, например, поврежденный или перетянутый подшипник, или заклинивший тормоз.

#### 2.3.2 Измерение овальности

Измерение овальности используют для определения овальности (неровности) барабана барабанных тормозов или неравномерности толщины диска дисковых тормозов.

Во время проведения измерения должно быть обеспечено постоянство усилия нажатия на педаль тормоза. В противном случае измеренные значения не могут быть признаны верными.

#### 2.3.3 Максимальная тормозная сила

Величины максимальной тормозной силы могут быть определены следующим образом:

Максимальные величины при достижении порога скольжения:

При достижении колесом предустановленного порога скольжения обе пары роликов останавливаются (блокируются) для предотвращения повреждения шин. Наибольшие измеренные величины отображаются как максимальные тормозные силы.

Отпустите тормоз после достижения порога скольжения (блокировки роликов). Измеренные величины могут быть сохранены или стерты.

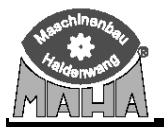

#### Пульт дистанционного управления FFB3

Максимальные величины без достижения порога скольжения:

Если порога скольжения не достигнуто, то тормозные силы, полученные при максимальном усилии нажатия на педаль тормоза, определяются как максимальные. Эти силы отображаются на экране после ввода номера оси.

После достижения максимальных тормозных сил отпустите педаль тормоза. Измеренные величины могут быть сохранены или стерты.

#### 2.4 Измерение одиночного колеса

Режим измерения одиночного колеса используется для определения эффективности тормозов одной стороны автомобиля. Используйте пульт ДУ для включения привода роликов только одной стороны тормозного стенда.

На автомобилях с некоторыми типами тормозов рекомендуется проведение данного режима измерения во избежание выкидывания оси со стенда. Измерение автомобилей с неотключаемым полным приводом также производится в режиме измерения одиночного колеса. Режим измерения одиночного колеса может быть легко скомбинирован со стандартными режимами измерения.

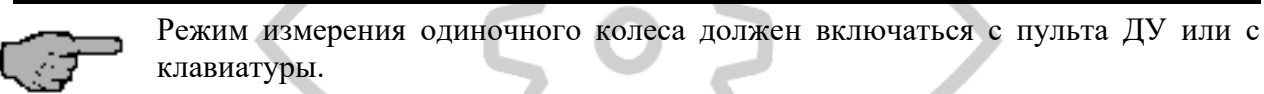

Порядок проведения измерения:

- 1. Медленно заезжайте испытуемой осью на тормозной стенд.
- 2. Отпустите педаль тормоза и включите нейтральную передачу.
- 3. Используйте пульт ДУ (или клавиатуру) для выключения электромоторов и ввода тормозного стенда в режим ручного управления (нет автоматического включения). Теперь начинайте режим измерения одиночного колеса.

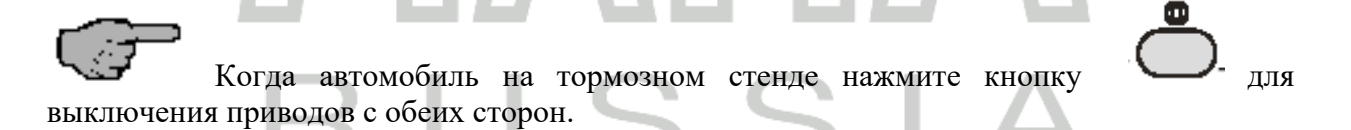

4. Включите необходимую сторону тормозного стенда пультом ДУ или клавиатурой

(например, левую сторону кнопкой

- 5. Проведите измерение для левой стороны, как описано в разделе «Определение тормозной силы».
- 6. Включите правую сторону пультом ДУ или клавиатурой. Мотор слева будет выключен, мотор справа включится.
- 7. Проведите измерение для правой стороны, как описано в разделе «Определение тормозной силы».
- 8. Сохраните измеренные величины, как описано в разделе «Сохранение измеренных величин».
- 9. Если следующий тормоз также должен быть проверен в режиме измерения одиночного колеса, повторите измерение, как описано выше.

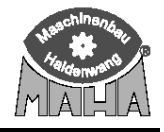

0

Для испытания тормозов второй оси включите обе пары роликов тормозного стенда. Покиньте тормозной стенд передней осью и заезжайте на него второй осью.

Всегда выезжайте со стенда ведущей осью в прямом направлении и только при вращающихся роликах.

Не выезжайте со стенда при неподвижных роликах. Это может привести к повреждению приводов стенда.

- 10. Включите оба электромотора для ввода тормозного стенда в автоматический режим измерения.
- 11. По завершению измерения выезжайте со стенда в прямом направлении при вращающихся роликах.

#### 2.5 Измерение полноприводных автомобилей

Тормозные стенды МАХА могут быть оборудованы опцией проверки 4WD автомобилей с:

- жестким неотключаемым приводом
- виско-муфтой

- ASR (режим противопроскальзывания) и ASD (автоматически блокируемый дифференциал).

Если тормозной стенд оборудован опцией измерения полного привода, то в левом верхнем углу экрана появляется символ 4WD режима. Используйте клавишу F5 для выбора необходимого режима 4WD.

| CHOCAS ION  | 120 BAD N 205 BIS            |                        |                    |     |          |     |  |
|-------------|------------------------------|------------------------|--------------------|-----|----------|-----|--|
| R.A.        | No vehicle load              | led. Select with <1    | >. *               | 121 |          |     |  |
| R           | EUROSYS                      | STEM 4WD               |                    |     | _        |     |  |
|             | <1> Select vehicle           |                        |                    |     |          | 1 5 |  |
| 1 Pla       | <2> Visual defect            |                        | •••                |     |          |     |  |
| 100         | <3> Predefine test pro       | cedure (only queue)    | 18                 |     |          |     |  |
| 100         | <4> create new test (w       | ithout test procedure) | -17.               |     |          |     |  |
| 1.9-        | <a> start pre-definition</a> | 1                      |                    |     | $\frown$ |     |  |
| R.C.        | <6> Administration           | <7> Test procedure     | 1111               |     |          |     |  |
| 1           |                              |                        | and a state of the |     |          |     |  |
| 32          |                              |                        |                    |     |          |     |  |
| 4WD<br>mode | F5                           | New FB Pale Pale Pale  | Sa [].             |     |          |     |  |

Для сравнения тормозных сил обоих колес оси тормозите с одинаковым усилием на педали тормоза для левого и правого колес. Настоятельно рекомендуется использовать **педаметр** вместе с пультом ДУ.

Во время проведения 4WD теста колеса оси вращаются в разные стороны, тормозная сила определяется на том колесе, которое вращается в прямом направлении. Измерение повторяется для каждого колеса.

Пожалуйста, внимательно ознакомьтесь с инструкцией по эксплуатации Eurosystem CAR, раздел «Измерение полноприводных автомобилей».

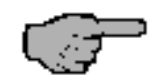

Для проведения 4WD измерения необходим пульт ДУ

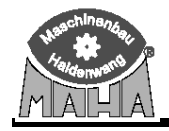

#### 2.6 Сохранение измеренных величин

Номера осей следуют спереди назад и далее на прицеп

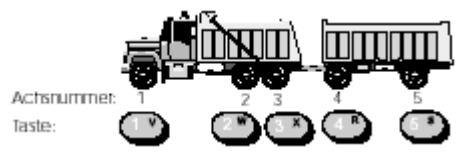

После завершения измерения тормозов оси /типа тормозов записанные значения могут быть сохранены и распределены следующим образом:

- Введите номер измеренной оси при помощи цифровых клавиш
   Введите тип измеренного тормоза, используя функциональные клавиши:

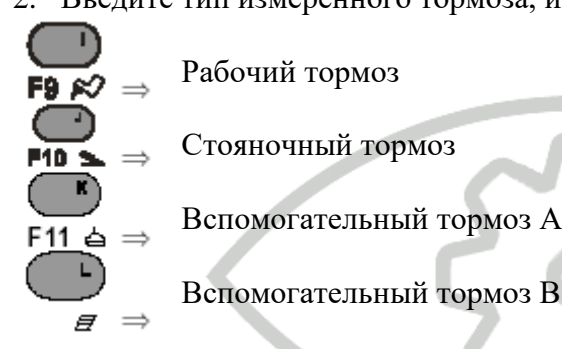

3. Если номера датчиков давления не соответствуют номерам осей, то введите соответствующий номер датчика давления при помощи цифровых клавиш то то то в соответствующий номер датчика давления при помощи цифровых клавиш

4. Сохраните значения, используя эту клавишу:

Ось/ вид тормоза отображается экране:

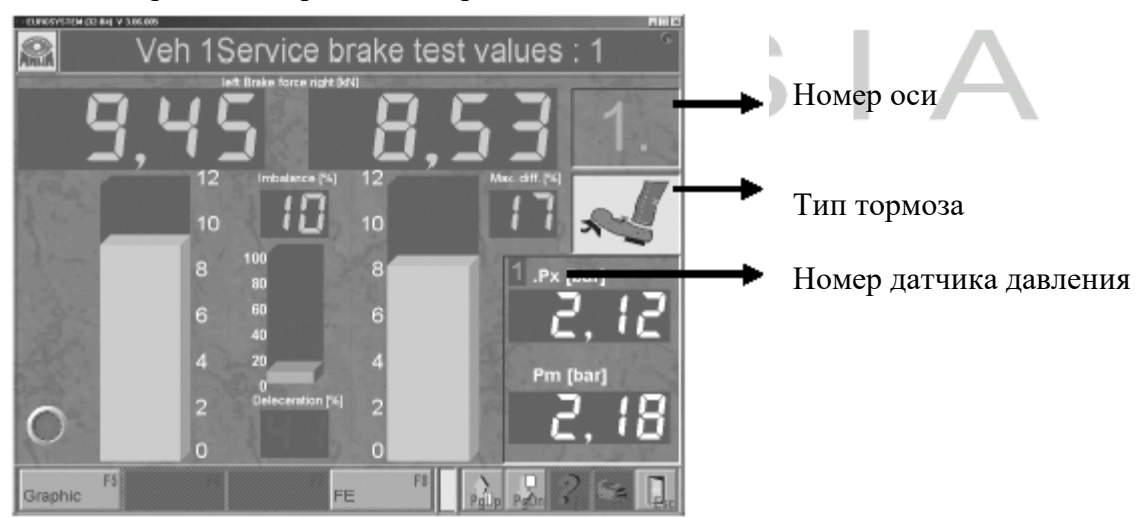

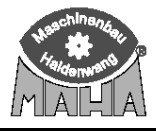

Пример 1 – сохранение рабочего тормоза оси 1.

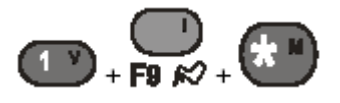

пример 2 – Сохранение рабочего тормоза оси 2 с датчиком давления 1.

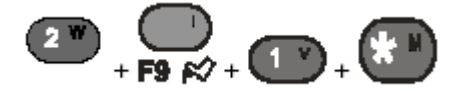

Пример 3 – Сохранение датчика давления 2 перед измерением.

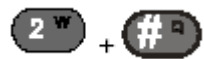

Проведение тормозного испытания и сохранение как рабочий тормоз оси 1.

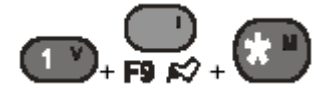

#### 2.7 Удаление измеренных величин

Если измерение оси/вида тормоза неудовлетворительны или если измерение должно быть повторено по какой-либо другой причине, измеренные значения для этой оси/вида тормоза могут быть удалены следующим образом:

- 1. Нажмите кнопку. Ш Величины удаляются.
- 2. При необходимости, повторите измерение оси/ вида тормоза снова и сохраните данные.

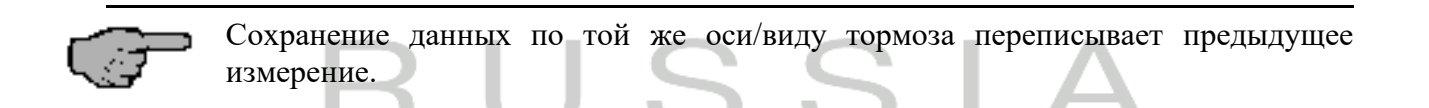

#### 2.8 Печать измеренных значений

По завершении измерения нажмите кнопку

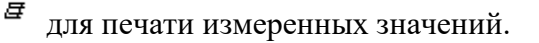

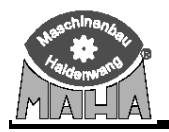

#### 2.9 Повторное показание измеренных значений

На экране повторного показания измеренные значения показаны в виде столбчатой диаграммы. Также могут быть просмотрены и распечатаны графики.

Пожалуйста, ознакомьтесь с инструкцией по эксплуатации Eurosystem TRUCK, раздел «Повторное показание измеренных значений».

#### Пример:

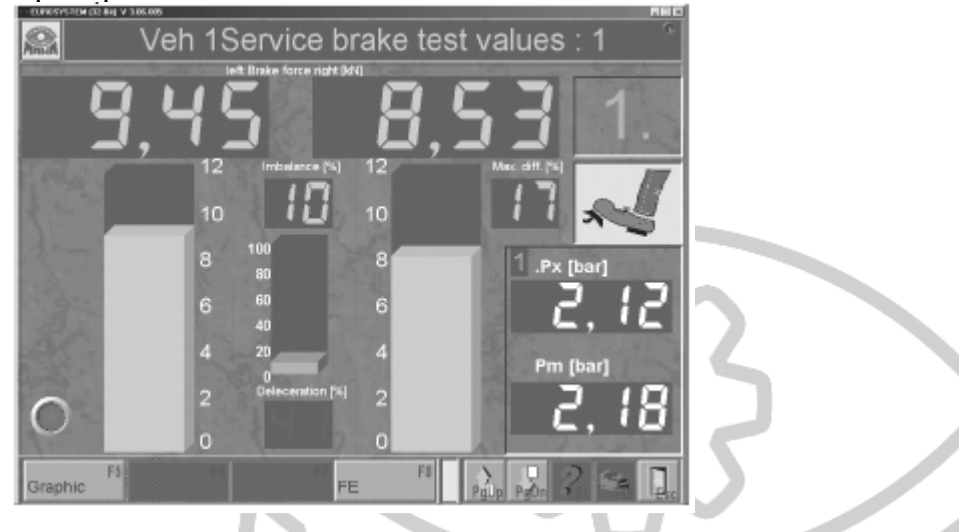

Для смены типа тормоза нет необходимости выходить из данного экрана. Выберите тип тормоза, используя функциональные клавиши. Появится соответствующий экран измерения.

Порядок действий:

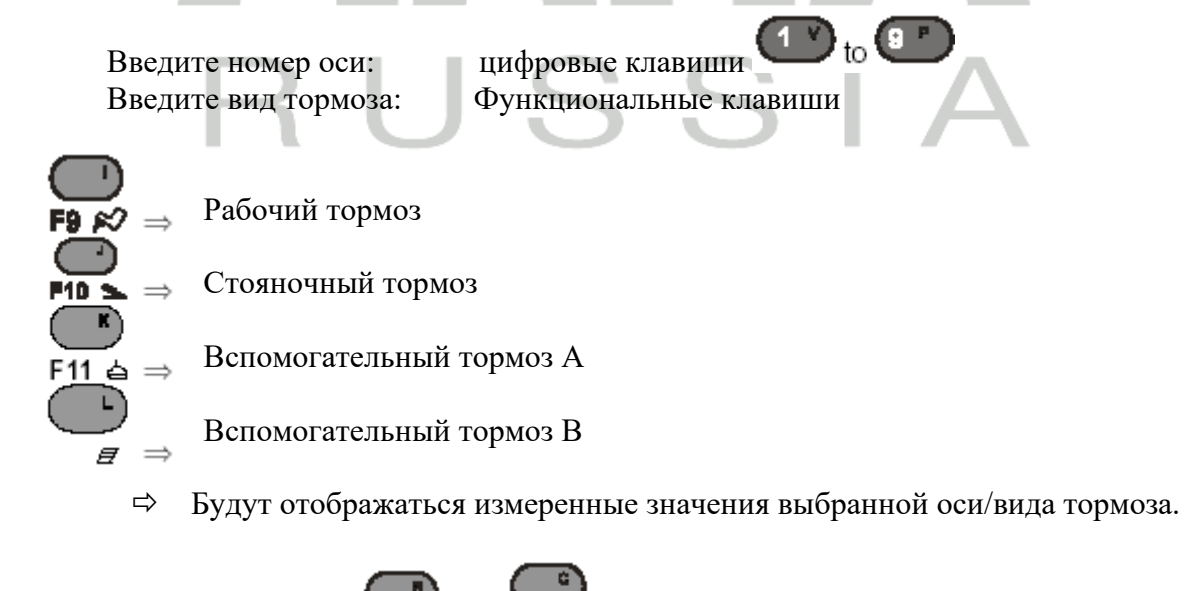

Или используйте клавиши **F2** • или **F3** (страница вверх и страница вниз)

для переключения между величинами

D1 Z223BA1-RU01

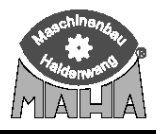

#### 3 Ручной радиотерминал (FHT) 3.1 Область применения

Если в комплектации отсутствует роликовый тормозной стенд, то FHT можно использовать в качестве независимого устройства. В этом случае необходимо иметь нужное количество радиодатчиков давления и зарядное устройство.

Таким образом, можно контролировать величины давления воздуха по осям АТС во время работы в смотровой канаве. Дисплей с подсветкой облегчает эту задачу.

Для контроля давления в пневмоприводе ATC в этом случае можно использовать до 6 пневмодатчиков давления.

#### 3.2 Описание клавиатуры и дисплея

#### 3.2.1. Описание клавиатуры

| 3.2.1. Описание клавиатуры |                                                                                                    |  |  |  |
|----------------------------|----------------------------------------------------------------------------------------------------|--|--|--|
| Клавиша                    | Назначение                                                                                                    |  |  |  |
| Переключение режимов       | Кнопка SHIFT                                                                                                  |  |  |  |
|                            | Переключение между режимами FFB и FHT.<br>Нажмите и удерживайте кнопку в течение 2 секунд.                    |  |  |  |
| HELP                       | Кнопка НЕLP                                                                                                   |  |  |  |
|                            | Короткое описание наиболее важных кнопок                                                                      |  |  |  |
| Подеветка ВКЛ/ВЫКЛ         | ПОЛСВЕТКА ЛИСПЛЕЯ                                                                                             |  |  |  |
|                            | Включение/выключение подсветки дисплея.<br>При включенном дисплее потребление энергии увеличивается на 23 мА. |  |  |  |
| Сохранить                  | Сохранение величин давления                                                                                   |  |  |  |
| F1 0                       | Запись величин давления в одну из 10 ячеек памяти                                                             |  |  |  |
| Читать                     | Чтение данных по давлениям                                                                                    |  |  |  |
| <b>■</b><br>F2 <b>●</b>    | Чтение записанных в одну из 10 ячеек памяти величин давления                                                  |  |  |  |
| Удалить                    | Удаление значений давления                                                                                    |  |  |  |

| Harchinanciat<br>Haldermand   | Пульт дистанционного управления FFB3                                                                                                    |
|-------------------------------|----------------------------------------------------------------------------------------------------|
| С                             | Удаление значений давления из 10 ячеек памяти                                                                                                 |
| <b>F3</b>                     |                                                                                                    |
| таймер<br>F5                  | Таймер<br>Активация, деактивация, старт и стоп                                                                                                |
| Чтение максимального давления | ОТОБРАЗИТЬ МАКСИМАЛЬНОЕ ДАВЛЕНИЕ                                                                                                    |
| <b>F6</b> "∰"                 | Максимальное давление отображается на дисплее, пока нажата эта кнопка                                                                         |
| Максимальное давление удалить | Удаление максимального давления                                                                                                    |
| <b>F7</b>                     | Максимальное давление будет удалено нажатием этой кнопки                                                                                      |
| Сервисное меню                | ВЫЗОВ СЕРВИСНОГО МЕНЮ                                                                                                    |
| <b>F4</b> D                   | Несли эту кнопку нажимать в течение 2 секунд, то вызывается сервисное меню.                                                                   |
| Выключение FHT                | ВЫКЛЮЧЕНИЕ ПУЛЬТА ДУ                                                                                                    |
|                               | Если эту кнопку нажимать в течение 2 секунд, то пульт ДУ<br>выключится.<br>(Пульт ЛУ не выключается, если он нахолится в зарялном устройстве) |
| Подтвердить                   | кнопка подтверждения                                                                                                    |
|                               | Эта кнопка служит для подтверждения вызываемых функций.                                                                                       |
| Прервать                      | КНОПКА ПРЕРЫВАНИЯ                                                                                                    |
| <b># °</b>                    | Выход из пункта меню без выполнения функции                                                                                                   |
| Цифровые кнопки               | КНОПКИ ВЫБОРА                                                                                                    |
| 0 U to 9 P                    | Цифровые кнопки служат для выбора ячеек памяти, куда записываются<br>и откуда показываются измеренные значения.                               |

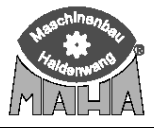

## FFB3 / FHT / RCD 20-2/ RAH 10-2

# 3.2.2 Дисплей

Дисплей служит для показания значений давления при работе в канаве.

| Пульт ДУ включен.<br>На экране появляется сообщение об<br>активном состоянии. | FFB activ                                                                                                    |
|-------------------------------------------------------------------------------|----------------------------------------------------------------------------------------------------|
| Переключение между режимами FFB и FHT                                         | FFB <> FHT<br>Release key                                                                                                    |
| Активирован ручной радиотерминал (FHT)                                        | Pressure in bar<br>Pm: 000 P3:<br>P1: P4:<br>P2: P5:                                                                                                    |
| Страница подсказок                                                            | Write Pr. Nenors     070       Read Pr. Nenors     080       Delete Pr. Nenors     000       Read next Pressure     070       Delete next Pressure     070       Stor-Watch     070       Illumination     010       Switch off FFB     (100) |
| На дисплее включена подсветка                                                 | LCD Light<br>ON                                                                                                    |
| Выключение пульта ДУ                                                          | FFB3 OFF<br>Release key                                                                                                    |

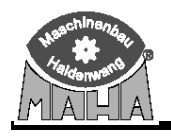

#### 3.3 Работа с прибором

#### 3.3.1. Включение FHT

1. для включения нажмите любую кнопку.

Появится следующее сообщение на дисплее:

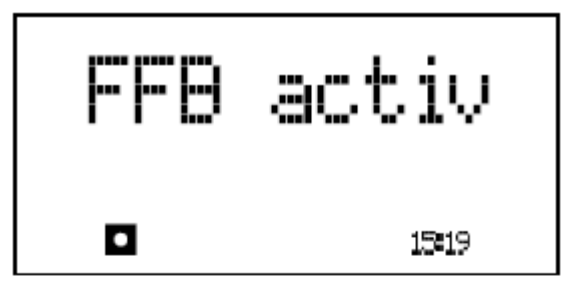

2. Нажимайте кнопку минимум 2 секунды. **FFB (----> FHT** 

| 3. Отпустите кнопку.                    |
|-----------------------------------------|
| Радиотерминал активируется и на дисплее |
| появится следующее:                     |

| Release key                                          |
|------------------------------------------------------|
| Pressure in bar<br>Pm: 000 P3:<br>P1: P4:<br>P2: P5: |

#### 3.3.2. Переключение в режим FFB

| 1. Нажимайте кнопку 🕜 минимум 2 секунды.                           | FFB <> FHT  |
|--------------------------------------------------------------------|-------------|
| <ol> <li>Отпустите кнопку.<br/>Активизируется пульт ДУ.</li> </ol> | Release key |
| 3.3.3. Выключение FHT                                              |             |

дистанционное управление имеет функцию автоматического выключения (Timeout), которая выставляется переменными в сервисном меню. Устройство выключается, если в течение заданного времени не была нажата ни одна из кнопок.

Или

| Лля   | выключения | прибора | нажимайте | FFB3 UFF    |
|-------|------------|---------|-----------|-------------|
| кнопн | су 🔁 миним | ум 2 с. |           | Release key |

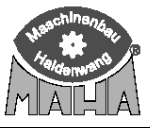

#### 3.3.4 Подсветка

Дисплей ручного радиотерминала FHT имеет дополнительную подсветку.

Подсветка выключена, если на дисплее отображается "OFF".

Если кнопкой Подсветку включить, то на дисплее появится "ON" и подсветка включится.

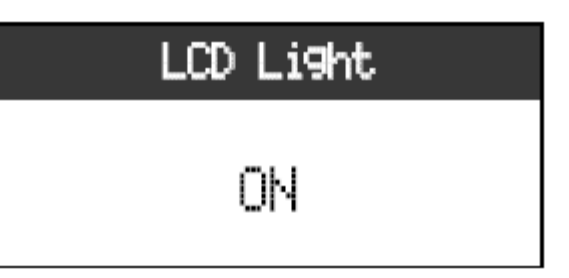

Если FHT выключить, то при повторном его включении подсветка останется выключенной. (Эта функция выставляется в переменной программирования 9)

#### 3.3.5 Таймер

FHT оборудован таймером. Разрешение таймера 0,1 сек. Максимальное значение таймера 6000 сек. (100 минут).

Таймер может использоваться в самых разнообразных целях.

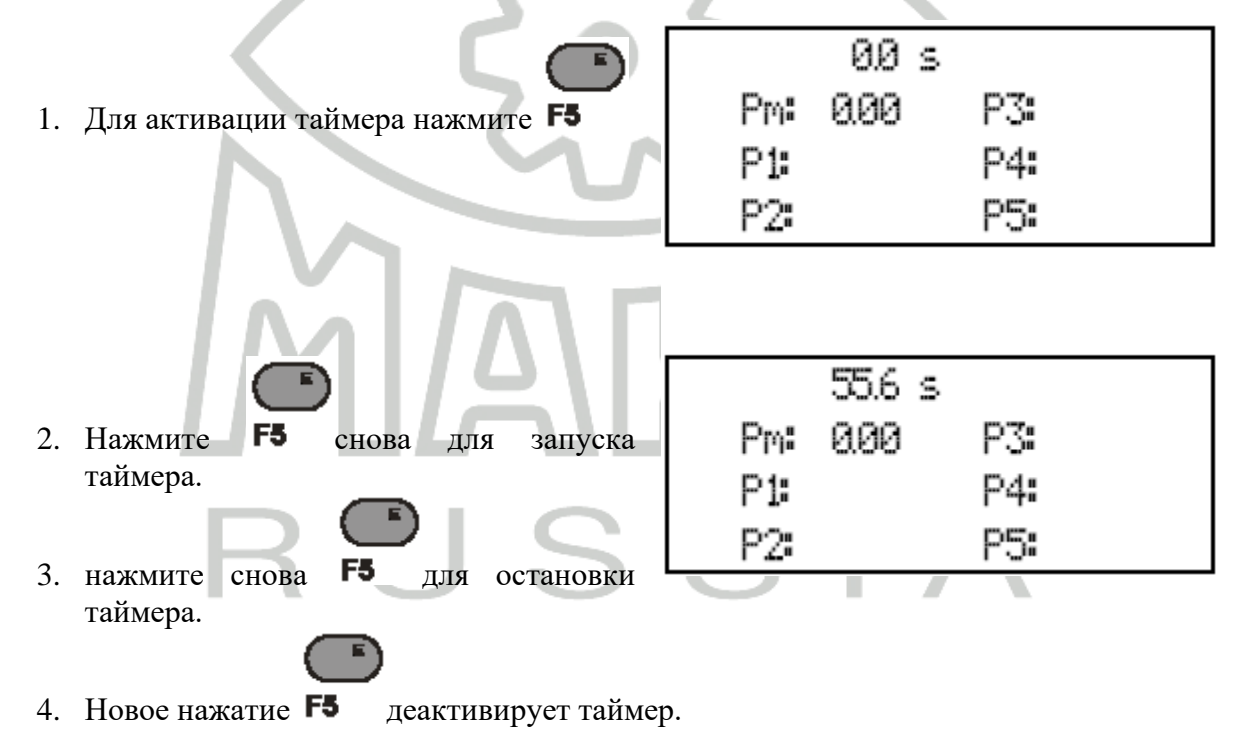

При деактивации режима таймера счетчик времени обнуляется.

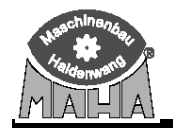

#### 3.3.6 Сохранения значений давления.

FHT может сохранить 6 значений давления Рт...Р5. Возможно 10 ячеек памяти.

|                                                                                                    | Press. Ø Store ? <*>                                                        |
|----------------------------------------------------------------------------------------------------|-----------------------------------------------------------------------------|
| 1. Нажмите <b>F1 O</b>                                                                                                    | Pm: 0.00 P3:                                                                |
| Появится следующий экран:                                                                                                    | P1: P4:                                                                     |
|                                                                                                    | P2: P5:                                                                     |
| 2. Выберите нужную ячейку памяти, использу ее номер кнопками to P.                                                                                                    | и разведите и кнопки F1 0 и F4 D, или введите                               |
| 3.Подтвердите ввод кнопкой 🐑. Величина дан                                                                                                    | зления будет сохранена.                                                     |
| Используя кнопку <i>Ф</i> , можно выйти из п<br>давления.                                                                                                    | ункта меню без сохранения величины                                          |
| Для сохранения следующей величины давлен<br>следующая ячейка памяти.<br>Если заняты все 10 ячеек, то для следующего со<br>снова ячейка 0.<br>Тогда старые значения в ячейке переписываются. | ния будет автоматически предложена<br>охранения будет предложена, например, |
| 3.3.7 Чтение значений давления                                                                                                    |                                                                             |
| После сохранения значения давления в ячейке                                                                                                    | , эту величину можно просмотреть.                                           |
| 1. Нажмите <b>Р20</b> .<br>Появится следующий экран:                                                                                                    | Press. Memory: 0<br>Pm: 000 P3:<br>P1: P4:<br>P2: P5:                       |
| 2. Выберите нужную ячейку памяти, использу<br>ее номер кнопками to to .<br>Отобразится величина давления.                                                                                   | и, <b>F4 D</b> или введите                                                  |
| <ol> <li>З.Выйдите из пункта меню кнопкой ——.</li> </ol>                                                                                                    |                                                                             |

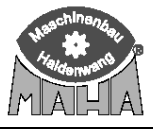

#### 3.3.8 Удаление значений давления

В этом пункте меню удаляются все 10 значений из ячеек памяти.

| 1. Нажмите <b>F3</b>                                                                                                    | Del Press Memory (*)                         |
|----------------------------------------------------------------------------------------------------|----------------------------------------------|
|                                                                                                    | Pm: 1.10 P3:                                 |
|                                                                                                    | P1: P4:                                      |
|                                                                                                    | P2: P5:                                      |
|                                                                                                    |                                              |
|                                                                                                    |                                              |
| 2.Подтвердите с 💴.                                                                                                    | Memory 0 deleted !                           |
| 2.Подтвердите с <b>1999</b> .<br>Значения давления уничтожатся.                                                                   | Memory 0 deleted !<br>Pm: 000 P3:            |
| <ul> <li>2.Подтвердите с 2.Подтвердите с 3.</li> <li>Значения давления уничтожатся.</li> <li>Появится следующий экран:</li> </ul> | Memory 0 deleted !<br>Pm: 000 P3:<br>P1: P4: |

Из пункта меню можно выйти без удаления содержимого ячейки при помощи кнопки

-

#### 3.3.9 Чтение максимального давления

<u>.</u>

Максимальное давление сотрется.

| В этом пункте меню отображается максимальное  | Max Pressure in har |
|-----------------------------------------------|---------------------|
| давление.                                     |                     |
|                                               | Pm: 1.10 P3:        |
| На дисплее будет показываться максимальное    | P1: P4:             |
|                                               | 1 4.0               |
|                                               | P2: P5:             |
| лавление столь долго пока нажата кнопка 🕫 🎬 💴 |                     |

#### 3.3.10 Удаление максимального давления

В этом пункте меню удаляется максимальное давления.

| Max | Pressure deleted |
|-----|------------------|
| Pm: | 0.00 P3:         |
| P1: | P4:              |
| P2: | P5:              |

Нажмите **Г7** 

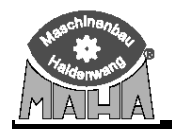

#### 3.3.11 Вызов сервисного меню

Menu Selection Нажимайте в течение 2 секунд кнопку **F4 D**, Пока не покажется на дисплее сообщение Set Contrast справа: A <== \* SET D ==> 3.3.12 Вызов помощи White Pr. Nevors **(H)** F8 Œ Read Pr. Menors œ При нажатии кнопки на дисплей Dellete Pr. Nevora Ð выводится страница помощи. Read max Pressure Ð Dellete nax Pressure œ Stor-Match Ð Ð Illumination  $\langle \cdot \rangle$ Switch off FFB

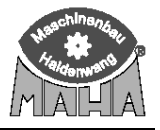

#### 4 Радиодатчики давления RCD 20-2 / RAH 10-2

#### 4.1 Включение радиодатчика давления

Радиодатчик давления активизируется только после регулировки офсета сразу после вынимания его из зарядного устройства.

#### 4.2 Подсоединение радиодатчика давления

Подсоедините радиодатчик давления к нужной пневмосистеме.

#### 4.3 Выключение радиодатчика давления

Радиодатчик давления выключается автоматически, если не достигнут нижний порог зарядки аккумуляторов.

Перед выключением радиодатчика на пульт ДУ в течение 30 секунд передается информация "Battery Empty" (батарея разряжена). Это сообщение показывается на дисплее ДУ.

Если не может быть установлен Offset, то радиодатчик давления передает сообщение "Offset" на пульт ДУ и автоматически выключается через 60 секунд.

#### 4.4 Зарядка АКБ

Радиодатчик давления заряжается в поставляемом зарядном устройстве.

Если радиодатчик находится в зарядном устройстве, то он не передает величину давления. Только в течение 10 секунд он передает сообщение "Recharge" (заряжаюсь). Это сообщение показывается на дисплее пульта ДУ.

Заряд батарей в зарядном устройстве контролируется. Передатчик радиодатчика при зарядке выключается. Время заряда составляет около 6 часов.

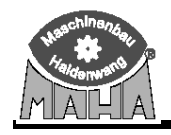

#### 4.5 Транспортировка радиодатчика

1 Вызовите сервисное меню и пункт меню "Read RCD30 ID".

| Men   | u Select  | tion  |
|-------|-----------|-------|
| Re    | ead RCD30 | ID    |
|       |           |       |
| A <== | * SET     | D ==> |

- 2 Установите все радиодатчики в зарядное устройство.
- 3 Отсоедините зарядное устройство от питания и затем снова включите его.

Светодиод на зарядном устройстве коротко моргнет, загорится постоянно и затем погаснет полностью спустя 15 секунд.

4 Нажмите кнопку

Светодиод определенного вставленного устройства мигнет коротко один раз. Появится следующий экран:

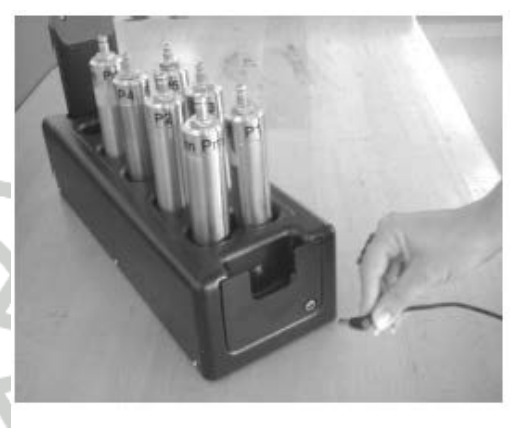

Read RCD30 ID

RCD30 ID : ----

5 Нажмите кнопку

6 Выньте необходимый для пересылки радиодатчик давления из зарядного устройства и установите его на пульт ДУ как показано на рисунке.

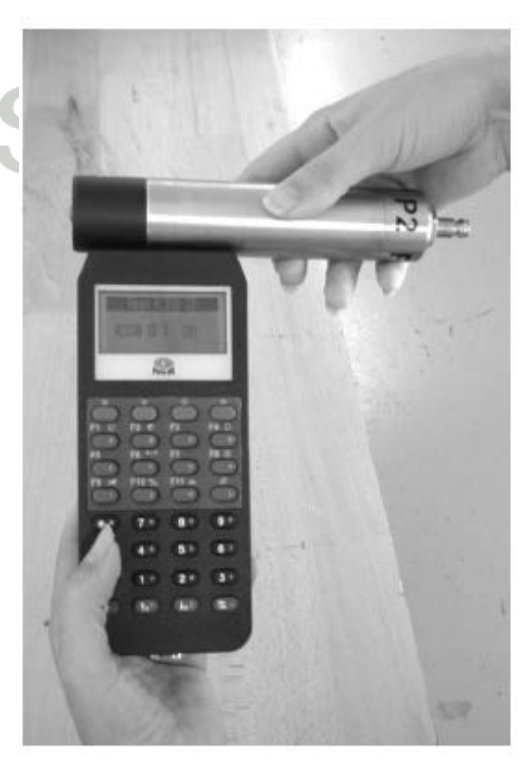

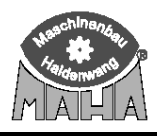

7 Нажмите кнопку

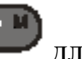

для чтения номера ID.

Read RCD30 ID

RCD30 ID : XXX

Если номер ID не появляется сразу, увеличьте расстояние от зарядного устройства на приблизительно 2-3 м и повторите процедуру с шага 7.

Если в одном помещении будут работать две линии, не используйте радиодатчик второй линии, пока читается ID номер или когда программируются радиодатчики давления.

8 Пункт меню покидается нажатием кнопки

9 Выберите пункт меню "EE-RCD30 Variables" при помощи кнопок **F1 O** и **F4** 

| 10 Нажмите кнопку для вызова              | Men    | u Select   | ion   |
|-------------------------------------------|--------|------------|-------|
| программы переменных RCD 30.              | EE-R   | CD30 Varia | bles  |
| На дисплее появится запрос кода:          | A <==  | * SET      | D ==> |
| 11 Введите код 7080 цифровыми клавишами и | ŌF     | vtion Me   | nu    |
| подтвердите ввод с                        | Please | e Enter Co | de    |
|                                           | Code   |            |       |
| На экране появится запрос на ID:          |        |            |       |
| 12 Введите ID номер цифровыми клавишами.  | _      |            |       |
| Подтвердите ввод нажатием кнопки          | R      | CD30 Mer   | νü    |
|                                           | RCD30  | ID ein9eb  | en    |
|                                           | ID :   |            |       |

Если не будет никакого действия в течение 10 сек (переменная отображается), то радиодатчик давления переключится обратно в состояние зарядки.

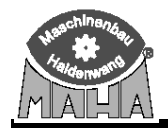

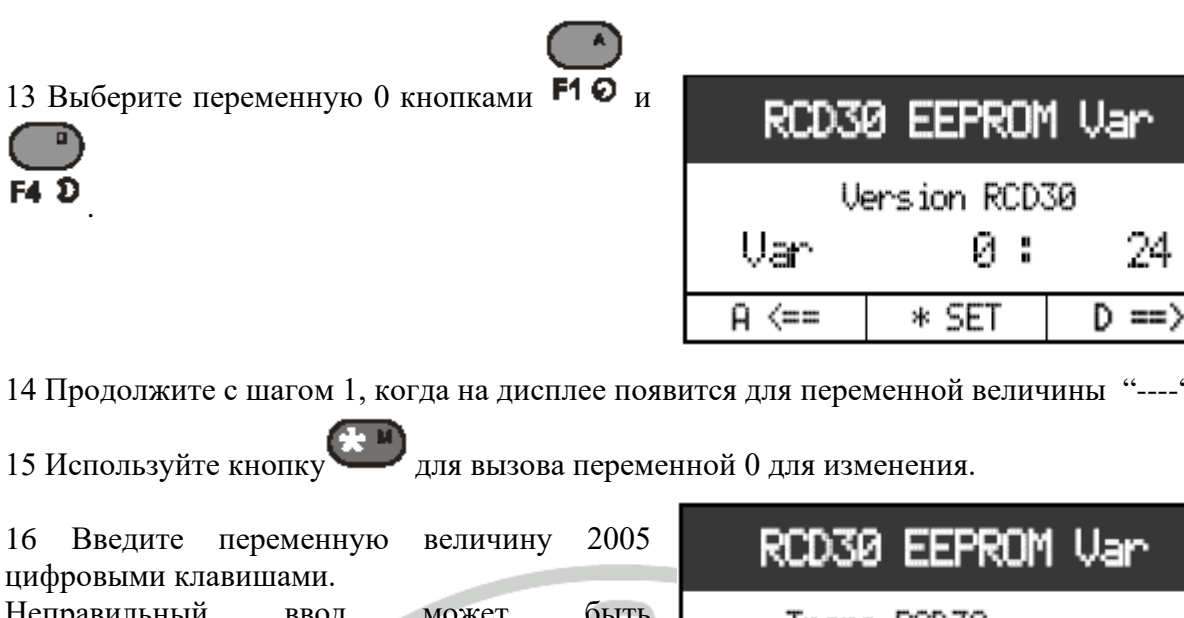

14 Продолжите с шагом 1, когда на дисплее появится для переменной величины "----".

| 16 Введите переменную величину 2005<br>цифровыми клавишами. | RCD30 EEPROM          | Var                 |
|-------------------------------------------------------------|-----------------------|---------------------|
| Неправильный ввод может быть                                | Trans RCD30           |                     |
| кнопки                                                      | Var 0:<br>New Value : | 24<br>2005          |
|                                                             | A <== * SET           | $D \Longrightarrow$ |
| 17 Сохраните изменение с кнопкой 🥲.                         |                       |                     |

На дисплее появится следующая переменная.

| 18 Выберите и считайте переменную 0                                                                  | RCD3      | 0 EEPROM           | 1 Var  |
|----------------------------------------------------------------------------------------------------|-----------|--------------------|--------|
| кнопками <b>F10</b> и <b>F4 D</b> .<br>После 5 секунд на дисплее в качестве<br>контроля появится "". | u.<br>Var | ersion RCD.<br>Ø : | 30<br> |
|                                                                                                    | A <==     | * SET              | D ==>  |

19 Радиодатчик давления, который необходимо отправить, выключится и перейдет в состояние Standby.

20 Запакуйте радиодатчик давления (больше не вставляйте его в зарядное устройство) и перешлите.

21 Радиодатчик давления включится снова только, когда его снова вставят в зарядное устройство.

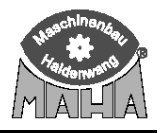

IFB active

\* SET

D == >

A <==

#### 5. Сервисное меню

\_\_\_\_ Пульт ДУ запрограммирован на заводе. Не изменяйте заводских настроек!

|          | Вне зависимости | от | установки | языка, | стандартный | язык | В | сервисном | меню | _ |
|----------|-----------------|----|-----------|--------|-------------|------|---|-----------|------|---|
| - Se - C | английский.     |    |           |        |             |      |   |           |      |   |

#### Для вызова сервисного меню нужно сделать следующее:

- 1. Нажать и удерживать кнопку. На дисплее:
- 2. Вставить пульт ДУ в зарядное устройство.

3. Нажимать В течение нескольких секунд Menu Selection Set Contrast

- 4. Отпустить кнопку
- 5. Вынуть пульт ДУ из зарядного устройства. Теперь открыто сервисное меню.

Сервисное меню состоит из 6 программ:

- регулировка контраста
- установка часов
- переменные программирования пользователя
- системные переменные (необходим код доступа)
- переменные программирования RCD30 (только с кодом)
- чтение ID RCD30.

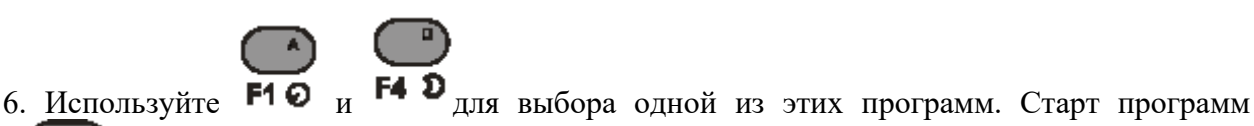

с 🐨 .

7. Используйте

**#**•)

для выхода из пункта меню или сервисного меню.

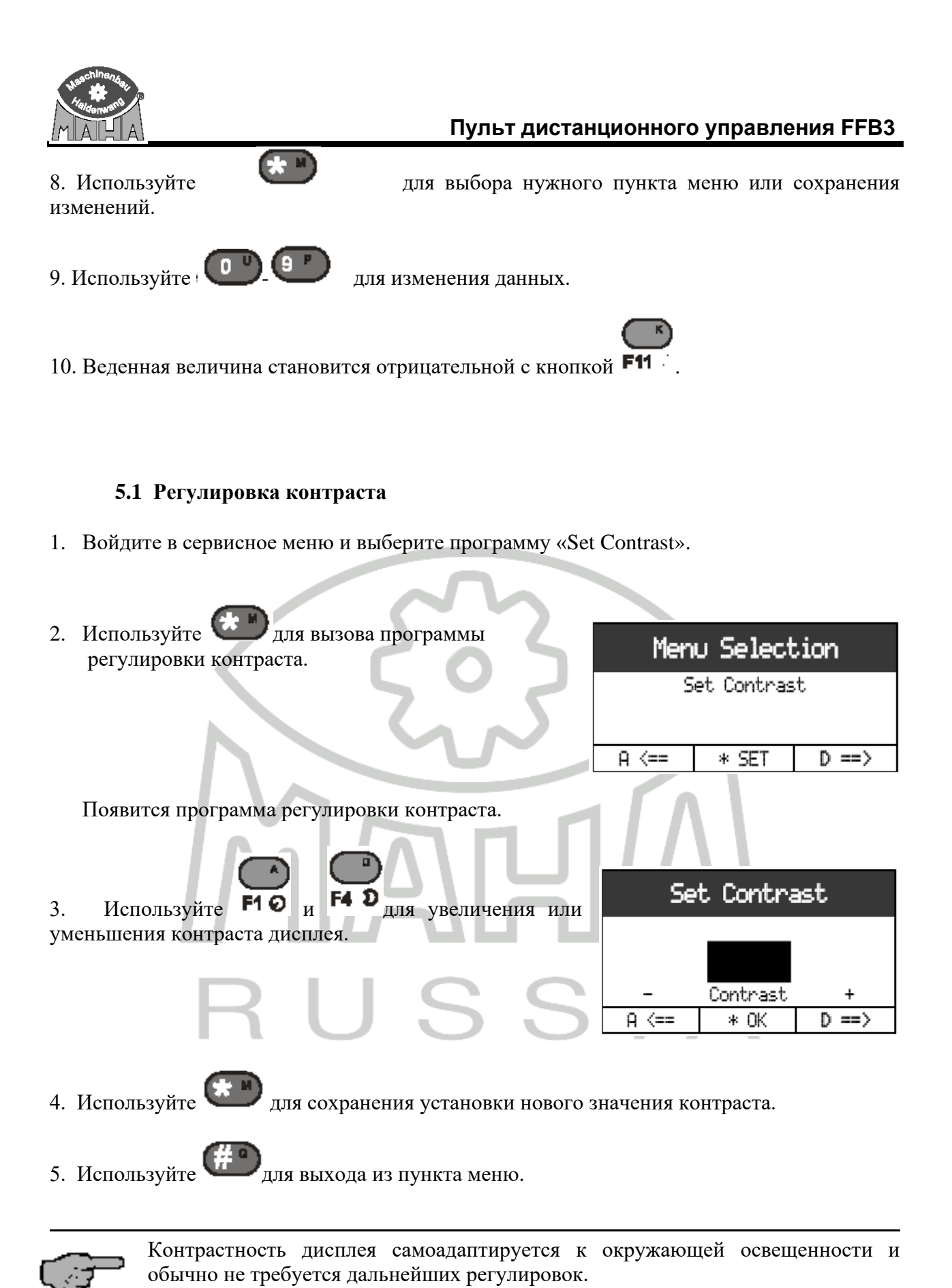

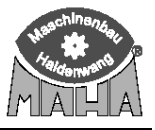

#### 5.2 Установка часов

1 Вызовите сервисное меню и выберите пункт меню "Set Clock".

|   | 2 Нажмите кнопку для вызова Menu Selection           |
|---|------------------------------------------------------|
|   | программы установки даты и времени.                  |
|   | Det Clock                                            |
|   |                                                      |
|   | На дисплее появится программа A <== * SET D ==>      |
|   | установки даты и времени.                            |
|   |                                                      |
| 3 | Нажмите Для изменения даты или Real Time Clock       |
|   | времени. Date 300103                                 |
|   | Нажмите Ш для возврата в сервисное Тіме 10:58:20     |
|   | меню.                                                |
|   | # END * SET                                          |
|   | Лля слелующих экранов назначение кнопок то же самое. |
|   |                                                      |
|   | : изменение сохранить                                |
|   | · удалить ввод или выйти из пункта меню.             |
|   |                                                      |
| 4 | Ввелите лату (ЛЛ. ММ. ГГ) при помощи                 |
| • | The clock                                            |
|   | KHONOK - 10 - Date old 091102                        |
|   | Date new 300103                                      |
|   | DIC                                                  |
|   |                                                      |
|   |                                                      |
| 5 | Нажмите для сохранения даты и е.                     |
| 6 | Введите время (ЧЧ, ММ) при помощи Real Time Clock    |
|   |                                                      |
|   | Time old 0911                                        |
|   | Time new 1011                                        |
|   |                                                      |
|   | * OK                                                 |
|   |                                                      |

7 Нажмите Сля сохранения ввода и возврата в сервисное меню.

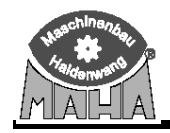

#### 5.3 Программирование пользовательских переменных

1. Войдите в сервисное меню и выберите программу «EE-User Variables».

| 2. Используйте для входа в меню программирования пользовательских переменных.                                | Mer<br>EE-  | u Selecti<br>User Variabl | ion<br>les |
|----------------------------------------------------------------------------------------------------|-------------|---------------------------|------------|
| Появляется меню программирования<br>пользовательских переменных.<br>3. Номер переменной отображается в левой | A <==       | * SET                     | D ==>      |
| части дисплея, значение переменной –<br>в правой части                                                       | EEPF        | 20M Variał                | oles       |
|                                                                                                    | IFB Prot    | ocol                      |            |
|                                                                                                    | Var         | 1:                        | 2          |
|                                                                                                    | A <==       | * SET                     | D ==>      |
|                                                                                                    |             |                           |            |
| 4. Выберите желаемую переменную, используя                                                                   | F10 u F4    | D.                        |            |
| 5. Нажмите для обеспечения возможное                                                                         | сти изменен | ия переменно              | й.         |
| 6. Введите новое значение переменной,                                                                        | 1 []        |                           |            |
| используя О С                                                                                                | EE          | PROM Var                  | iables     |
|                                                                                                    | Ti          | hansm. Chanr              | nel FFB    |
| Используйте Для удаления                                                                                     | Var         | i :                       | 10         |
| ошибочно введенных данных.                                                                                   | New Val     | lue :                     |            |
|                                                                                                    | A <==       | · * SET                   | D ==>      |
|                                                                                                    |             |                           |            |
|                                                                                                    | (           | к)                        |            |

Веденная величина становится отрицательной с кнопкой **F11** 

- Используйте для сохранения новой величины. На экране появляется следующая переменная.

8. Используйте *Для* выхода из этого пункта меню или сервисного меню.

| N⁰  | Описание переменной                                                                         | Default | Min | Max   |
|-----|---------------------------------------------------------------------------------------------|---------|-----|-------|
| 1   | Канал передачи данных FFB                                                                   | 10      | 0   | 10    |
| 2   | НГ устройство                                                                               | 1       | 1   | 2     |
|     | 1= устройство 1                                                                             |         |     |       |
|     | 2=устройство 2                                                                              |         |     |       |
| 3   | Время автоотключения (в сек) без педаметра 20 = 20 сек                                      | 20      | 0   | 65535 |
| 4   | Время автоотключения (в сек) с педаметром 60 = 60 сек                                       | 60      | 0   | 65535 |
| 5   | Время автоотключения (в сек) в режиме FHT 600 = 600 сек                                     | 600     | 0   | 65535 |
| 6   | Фактор педаметра                                                                            | 1000    | 900 | 1100  |
| 7   | Разрешение педаметра                                                                        | 0       | 0   | 1     |
|     | 0 = 5 H                                                                                     |         |     |       |
|     | 1 = 1 H                                                                                     |         |     |       |
| 8   | Статус подсветки                                                                            | 1       | 0   | 1     |
|     | 0 = при включении FFB3 подсветка выключена                                                  |         |     |       |
|     | 1 = при включении FFB3 подсветка включена                                                   |         |     |       |
| 9   | Статус сигнала передатчика                                                                  | 1       | 0   | 2     |
|     | 0 = нет                                                                                     |         |     |       |
|     | I = клавиатура активна                                                                      |         |     |       |
| 10  | 2 = клавиатура и усиливающийся передатчик активны                                           |         | 0   |       |
| 10  | CTATYC RTC                                                                                  | 1       | 0   | 2     |
|     | 0 = нет часов на дисплее                                                                    |         |     |       |
|     | 1 = время на дисплее                                                                        |         |     |       |
| 11  | 2 = время и дата на дисплее                                                                 | 0       | 0   | 10    |
| 11  |                                                                                             | 0       | 0   | 12    |
|     |                                                                                             |         |     |       |
|     |                                                                                             |         |     |       |
|     | 2 = dnahuveckuŭ                                                                             |         |     |       |
|     | 3 =испанский                                                                                |         |     |       |
|     | 4 = итальянский                                                                             |         |     |       |
|     | V 0.23B                                                                                     |         |     |       |
|     | 0 = немецкий                                                                                |         |     |       |
|     | 1 = английский                                                                              |         |     |       |
|     | 2 = хорватский                                                                              |         |     |       |
|     | 3 = чешский                                                                                 |         |     |       |
|     | 4 = польский                                                                                |         |     |       |
| 12  | Размерность давления                                                                        | 0       | 0   | 2     |
|     | 0 = Бар                                                                                     |         |     |       |
|     | 1 = psi                                                                                     |         |     |       |
|     | 2 = MPa                                                                                     |         |     |       |
| 13  | Скорость обмена RS232                                                                       | 1       | 0   | 3     |
|     | 0 = 4800                                                                                    |         |     |       |
|     | 1 = 9600                                                                                    |         |     |       |
|     | 2 = 19200                                                                                   |         |     |       |
| 1.4 | 3 = 38400                                                                                   | 1       |     |       |
| 14  | не используется                                                                             | -1      | 1   | 2     |
| 15  |                                                                                             | 2       | 1   | 2     |
|     | 1= установки как для радиодатчика давления RCD 20 для                                       |         |     |       |
|     | радиовомена с КС 10 и LOIN-IKAIN I (старый IW /E/UHF)<br>$2 = x_{CTOHODKH}$ инд I ON TP AN2 |         |     |       |
| 16  | 2- установки для LOIN-1 КАТИ2<br>На наполизуются                                            | 1       |     |       |
| 10- | The menolibisycites                                                                         | -1      |     |       |
| 20  | А прес патинка парления Рт                                                                  | 0       | 0   | 0     |
| 20  | пдрос датчика давлония г ш                                                                  | U       | 0   | 7     |

#### 5.4 Список пользовательских переменных программирования

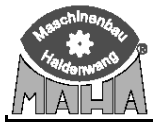

#### Пульт дистанционного управления FFB3

| 21  | Адрес датчика давления Р1                    | 1      | 0 | 9  |
|-----|----------------------------------------------|--------|---|----|
| 22  | Адрес датчика давления Р2                    | 2      | 0 | 9  |
| 23  | Адрес датчика давления РЗ                    | 3      | 0 | 9  |
| 24  | Адрес датчика давления Р4                    | 4      | 0 | 9  |
| 25  | Адрес датчика давления Р5                    | 5      | 0 | 9  |
| 26- | Не используется                              | -1     |   |    |
| 30  |                                              |        |   |    |
| 31  | Фактор давления датчика давления Рт          | 20     | 1 | 99 |
| 32  | Фактор давления датчика давления Р1          | 20     | 1 | 99 |
| 33  | Фактор давления датчика давления Р2          | 20     | 1 | 99 |
| 34  | Фактор давления датчика давления РЗ          | 20     | 1 | 99 |
| 35  | Фактор давления датчика давления Р4          | 20     | 1 | 99 |
| 36  | Фактор давления датчика давления Р5          | 20     | 1 | 99 |
| 37- | Не используется                              | -1     |   |    |
| 48  |                                              |        |   |    |
| 49  | Образец для распознавания пустой памяти с -1 | -23206 |   |    |
|     | Reset for user variables only.               |        |   |    |

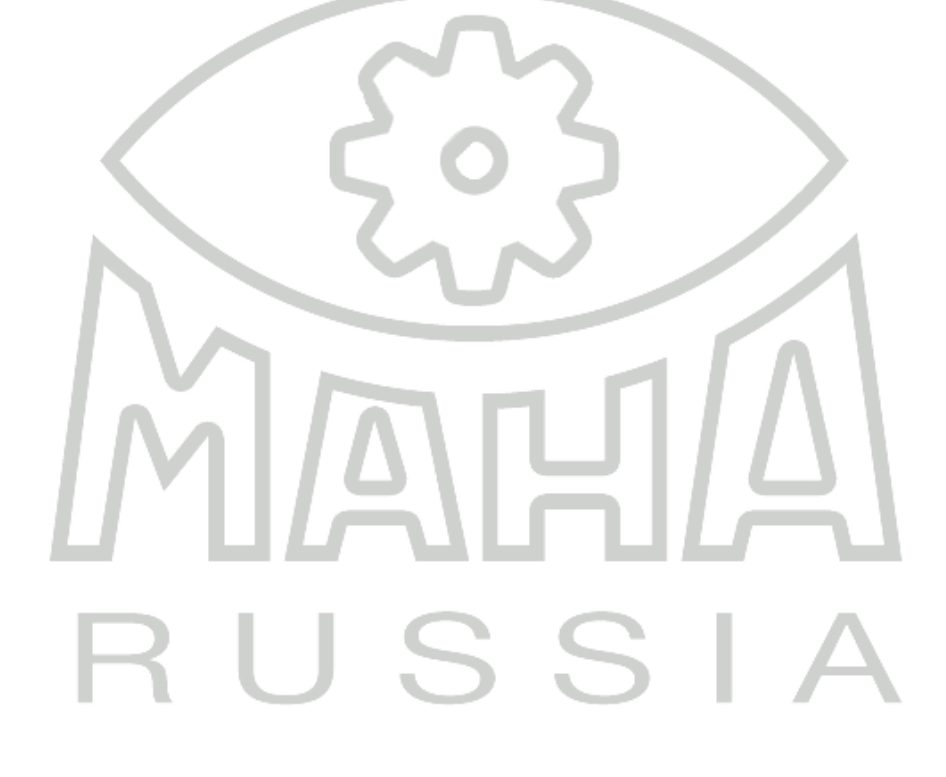

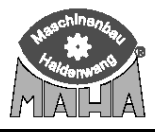

#### 5.5 Настройки пульта ДУ

Если пульт ДУ неточно откалиброван или подсоединен другой педаметр, то в переменную 6 необходимо ввести корректировочный фактор.

Например:

1. Педаметр нагружен известной массой (здесь: 30 кг).

На дисплее появляется величина, измеренная педаметром:

| Peda | l Forc | e |   | F-MR  | <  |
|------|--------|---|---|-------|----|
| 30   | 35     | Ν | - | 305 I | Ν  |
| 0    | 2      | 4 | 6 | 8     | 10 |

Действительное усилие от педаметра в этом примере должно быть: 30 кг х 9.81 м/с<sup>2</sup> = 294 H

- 2. Очистите дисплей, используя кнопку Подтвердить 🦾 или Удалить
- 3. Рассчитайте корректировочный фактор следующим образом:
- Корректировочный фактор = (Действительная величина/Измеренная величина)х1000 Здесь:

Корректировочный фактор = (294 H/305 H) x 1000 = 964

Для компенсации ошибки введите полученный фактор в переменную 6. В этом примере введите величину «964».

4. Войдите в сервисное меню и выберите пункт меню «EE-User Variables»

| 5. Используйте Сля вызова<br>программы пользовательских переменных. | Menu Selection<br>EE-Uservariablen                  |
|---------------------------------------------------------------------|-----------------------------------------------------|
| Программа появится на дисплее.                                      | A <== * SET D ==>                                   |
| 6. Используя <b>F1 0</b> и <b>F4 D</b> выберите                     | EEPROM Variables                                    |
| переменную б.                                                       | Factor Pedal Force<br>Var 6: 1000                   |
|                                                                     | A <== * SET D ==>                                   |
| 7. Используйте для вызова переменной.                               | EEPROM Variables<br>Factor Pedal Force              |
| 8. Используя ВР, введите новую величину переменной.                 | Var 6: 1000<br>New Value : 964<br>A <== * SET D ==> |
| Используйте Для удаления<br>ошибочно введенных данных.              |                                                     |

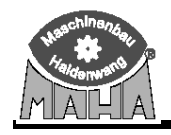

9. Используйте для сохранения новой величины. На дисплее появится следующая переменная.

10. Используйте *Для* выхода из этого пункта меню или сервисного меню.

12. Снова нагрузите педаметр известной массой и проконтролируйте правильность отображаемой на дисплее величины.

Если величина неправильная, Повторите процедуру с шага 3.

| P       | edal F | iorce |   | F-  | MAX |  |
|---------|--------|-------|---|-----|-----|--|
| ہ<br>غر | 29,    | 4     | N | 294 | 4 N |  |
| 0       | 2      | 4     | 6 | 8   | 10  |  |
|         |        |       |   |     |     |  |

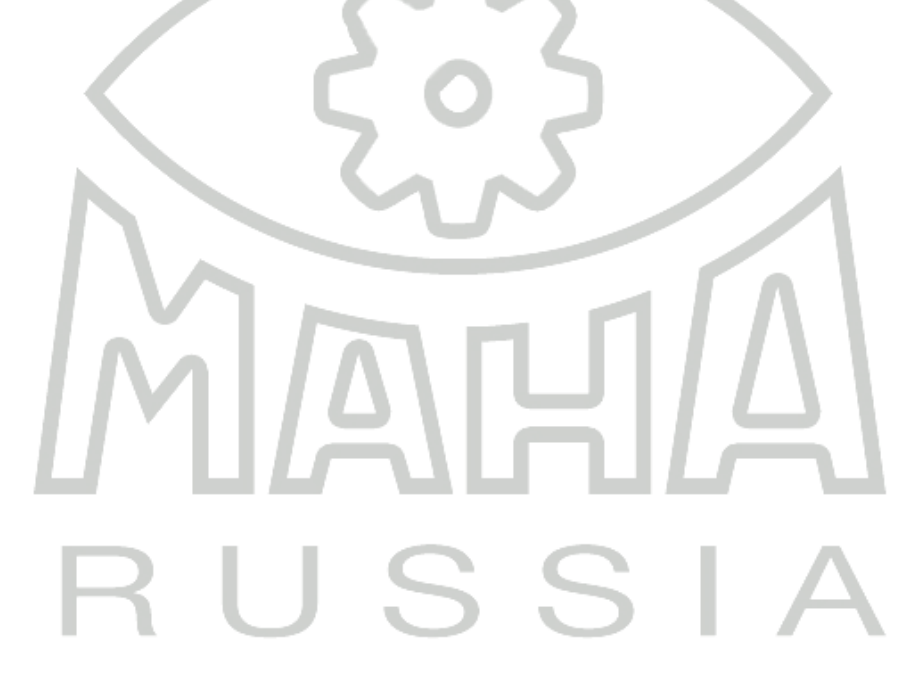

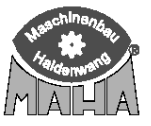

#### Чтение ID радиодатчика

1 Вызовите сервисное меню и пункт меню "Read RCD30 ID".

| Menu Selection |           |        |
|----------------|-----------|--------|
| Re             | ead RCD30 | ID     |
|                |           |        |
|                |           |        |
| A <==          | * SET     | D ===> |

- 2 Установите все радиодатчики в зарядное устройство.
- 3 Отсоедините зарядное устройство от питания и затем снова включите его.

Светодиод на зарядном устройстве коротко моргнет, загорится постоянно и затем погаснет полностью спустя 15 секунд.

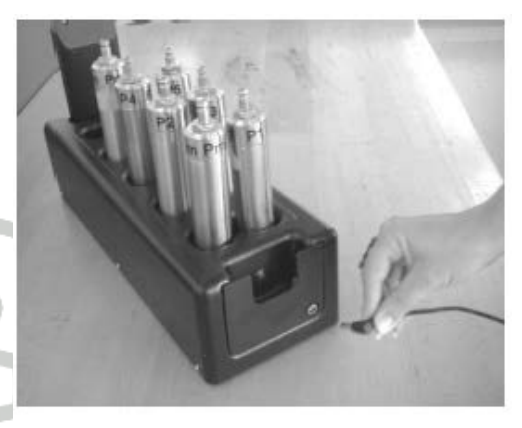

4 Нажмите кнопку

Светодиод определенного вставленного устройства мигнет коротко один раз. Появится следующий экран:

Read RCD30 ID

RCD30 ID :

5 Нажмите кнопку

6 Выньте необходимый для программирования радиодатчик давления из зарядного устройства и установите его на пульт ДУ как показано на рисунке.

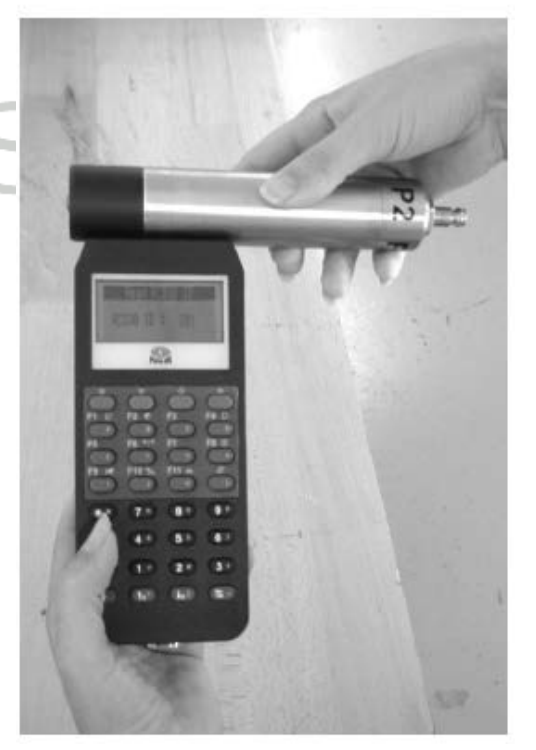

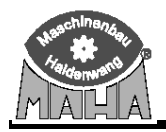

| (% <sup>M</sup>    | 1                     |
|--------------------|-----------------------|
| 7 Нажмите кнопку 🛌 | для чтения номера ID. |

Read RCD30 ID

RCD30 ID : XXX

Если номер ID не появляется сразу, увеличьте расстояние от зарядного устройства на приблизительно 2-3 м и повторите процедуру с шага 7.

Если в одном помещении будут работать две линии, не используйте радиодатчик второй линии, пока читается ID номер или когда программируются радиодатчики давления.

#### 8 Пункт меню покидается нажатием кнопки

| Radio pressure<br>converter | ID Number | Substitute 1 | Substitute 2 | Substitute 3 |
|-----------------------------|-----------|--------------|--------------|--------------|
| Pm                          |           |              |              |              |
| P1                          |           |              |              |              |
| P2                          |           |              |              |              |
| P3                          |           |              |              |              |
| P4                          |           |              |              |              |
| P5                          |           |              |              |              |
| P6                          |           |              |              |              |
| P7                          |           |              |              |              |
| P8                          |           |              |              |              |
| P9                          |           |              |              |              |

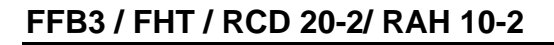

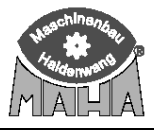

#### 5.7 Программирование переменных радиодатчика давления

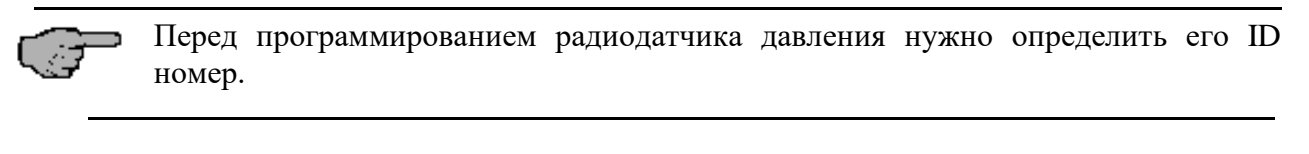

- 1 Установите все радиодатчики в зарядное устройство.
- 2 Отсоедините зарядное устройство от питания и затем снова включите его.

Светодиод на зарядном устройстве коротко моргнет, загорится постоянно и затем погаснет полностью спустя 15 секунд.

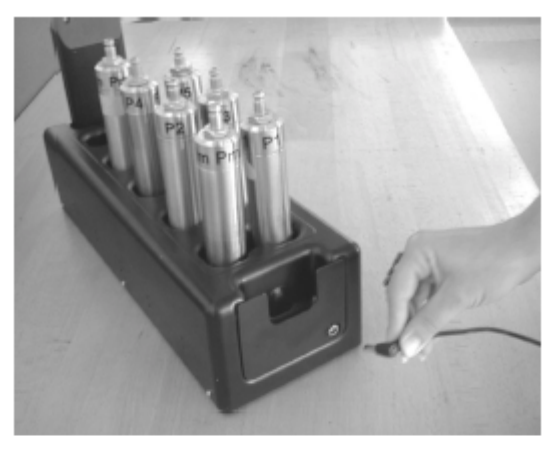

Menu Selection Вызовите сервисное меню и 3 выберите пункт меню "Read Read RCD30 ID RCD30 ID". A <== \* SET D ==> Read RCD30 ID Нажмите кнопку 4 определяемом Светодиод на латчике RCD30 ID мигнет. однократно коротко Появится следующее сообщение:

5 Нажмите кнопку

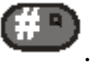

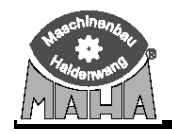

| 6 Выньте необходимый для<br>программирования радиодатчик давления из<br>зарядного устройства и установите его на<br>пульт ДУ как показано на рисунке. |                                      |
|----------------------------------------------------------------------------------------------------|--------------------------------------|
| <ul> <li>7 Выберите пункт меню "EE-RCD30 Variables".</li> <li>8 Нажмите кнопку Яля вызова</li> </ul>                                                  | Menu Selection<br>EE-RCD30 Variables |
| программы переменных.                                                                                                    | A <==   * SET   D ==>                |
| На дисплее появится запрос кода:                                                                                                    | Option Menu                          |
| 9 Введите код 7080 цифровыми клавишами и подтвердите ввод с                                                                                           | Please Enter Code<br>Code :          |
| На экране появится запрос на ID:                                                                                                    | DCD.70 M                             |

10 Прочтите номер ID в пункте меню "Read RCD30 ID" и введите ID номер цифровыми клавишами.

Подтвердите ввод нажатием кнопки 🦉

| RCI     | 030 Menü   |
|---------|------------|
| RCD30 1 | D ein9eben |
| ID :    |            |

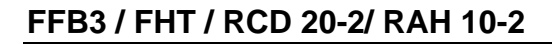

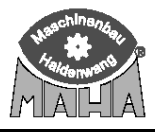

Если не будет никакого действия в течение 10 сек (переменная отображается), то радиодатчик давления переключится обратно в состояние зарядки.

| 11 Выберите нужную переменную кнопками                                                                                                    |                                                   |                                 |            |
|----------------------------------------------------------------------------------------------------|---------------------------------------------------|---------------------------------|------------|
| Г1 0 и F4 D                                                                                                    | RCD3                                              | 0 EEPROM                        | 1 Var      |
|                                                                                                    | U.                                                | ersion RCD.                     | 30         |
|                                                                                                    | Var                                               | 0:                              | 24         |
|                                                                                                    | A <==                                             | * SET                           | D ==>      |
| 12 Нажмите кнопку для вызова<br>переменной, которую нужно изменить.                                                                                              | 3                                                 |                                 |            |
| 13 Используя , введите новую величину переменной.                                                                                                    | RCD3                                              | 0 EEPROM                        | 1 Var      |
| Используйте                                                                                                    | Tran                                              | smit Chann                      | el         |
| ошибочно введенных данных.                                                                                                    | Var<br>New Value                                  | 2:                              | ы          |
| ошибочно введенных данных.                                                                                                    | Var<br>New Value<br>A <==                         | 2:<br>:<br>* SET                | 0<br>D ==> |
| Введенная величина станет отрицательной, ес                                                                                                    | Var<br>New Value<br>А <==                         | 2:<br>* SET<br>опку <b>F11</b>  | 0<br>D ==> |
| ошибочно введенных данных.<br>Введенная величина станет отрицательной, ес<br>14 Сохраните изменение нажатием кнопки                                              | Var<br>New Value<br>A <==                         | 2 :<br>* SET<br>опку <b>F11</b> | 0<br>D ==> |
| ошибочно введенных данных.<br>Введенная величина станет отрицательной, ес<br>14 Сохраните изменение нажатием кнопки<br>На дисплее отобразится следующая переменн | Var<br>New Value<br>A <==<br>ли нажать кни<br>ая. | 2 :<br>* SET<br>опку <b>F11</b> | 0<br>D ==> |

16 Спустя приблизительно 60 секунд радиодатчик давления вернется обратно в состояние зарядки.

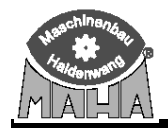

#### 5.8 Переменные радиодатчика давления

| 0 Номер версии              |                                  | 24 |   |    |
|-----------------------------|----------------------------------|----|---|----|
|                             |                                  | 24 |   |    |
| Если ввести величину 20     | 5, то радиодатчик через 5 секунд |    |   |    |
| выключится и будет готон    | к транспортировке (не помещайте  |    |   |    |
| радиодатчик в зарядное уст  | ойство более)                    |    |   |    |
| 1 Переменная не используетс | I                                | -1 |   |    |
| 2 Канал передачи данных     |                                  | 0  | 0 | 10 |
| 0=Pm                        |                                  |    |   |    |
| 1=P1                        |                                  |    |   |    |
| 2=P2                        |                                  |    |   |    |
| 3=P3                        |                                  |    |   |    |
| до                          |                                  |    |   |    |
| 9=P9                        |                                  |    |   |    |
| 3 Канал приема данных       |                                  | 0  | 0 | 10 |
| 0=Pm                        |                                  |    |   |    |
| 1=P1                        |                                  |    |   |    |
| 2=P2                        |                                  |    |   |    |
| 3=P3                        |                                  |    |   |    |
| до                          | 6 0 5                            |    |   |    |
| 9=P9                        |                                  |    |   |    |
| 4 Система НF                | 7                                | 1  | 1 | 2  |
| 1= система 1                |                                  |    |   |    |
| 2= система 2                |                                  |    |   |    |
| 5 Тип RCD                   |                                  | 2  | 1 | 2  |
| 1= установки как для ра     | циодатчика давления RCD 20 для   |    |   |    |
| радиообмена с RC 10 и LON   | -TRAN 1( старый IW7E/UHF)        |    |   |    |
| 2= установки для LON-TRA    | N2                               |    |   |    |

# RUSSIA

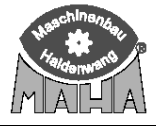

#### 6 Программа контроля

#### 6.1 Контроль батареи

Можно отобразить текущее напряжение батареи

В нормальных условиях напряжение батареи должно быть в пределах 6.0 – 6.4 В. Батарею необходимо заменить, если в течение нескольких часов зарядки ее напряжение остается ниже 6.0 В.

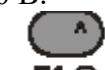

1. Нажмите и удерживайте. **F1** O

| 2. Вставьте пульт ДУ в зарядное устройство.<br>3. Значение напряжения батареи булет | Battery                                   |
|-------------------------------------------------------------------------------------|-------------------------------------------|
| отображаться на дисплее, пока нажата                                                | Battery Volt: 6.1 V<br>Charg. Volt: 7.8 V |
| кнопка F10.                                                                         | Char9. Curr: 46 mA<br>15:19:22            |
|                                                                                     |                                           |

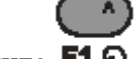

4. Отпустите **F1** 🖸

5. Выньте пульт ДУ из зарядного устройства.

#### 6.2 Тест клавиатуры

Для проверки ошибок связи между пультом ДУ и тормозным стендом может быть проверено функционирование каждой кнопки. При нажатии кнопки соответствующий код появляется на дисплее.

- 1. Нажмите и удерживайте.
- 2. Вставьте пульт ДУ в зарядное устройство.
- 3. Удерживайте нажатой в течение нескольких секунд.

Режим проверки клавиатуры активизируется,

как только появляется сообщение на экране:

| Keyboard Test       |  |
|---------------------|--|
| Keyi                |  |
| Object with (SHIET) |  |

4. Нажимайте все кнопки одну за другой

(например **1**). На дисплее появляется соответствующий код.

| Keyboard Test |   |
|---------------|---|
| Кеу:          |   |
|               | 1 |
|               |   |

5. Для выхода/завершения теста клавиатуры используйте. Вставьте пульт ДУ в зарядное устройство без нажатия кнопки.

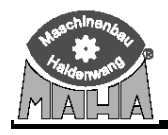

#### 6.3 Проверка версии

Для проверки совместимости с некоторыми программами вызовите номер версии программного обеспечения.

- 1. Нажмите и удерживайте.
- 2. Вставьте пульт ДУ в зарядное устройство.
- 3. Номер версии программного обеспечения появится на дисплее:

MAHA FFB3 Version V 0.23A of XXXX03

Language: 68

4. Отпустите Для завершения проверки версии. Выньте пульт ДУ из зарядного устройства.

## 7 Сообщение об ошибках

| Ошибка                      | Причина                   | Способ устранения       |  |
|-----------------------------|---------------------------|-------------------------|--|
| Нет сообщения на дисплее    | Разряжена батарея         | Вставьте пульт ДУ в     |  |
|                             |                           | зарядное устройство     |  |
| Дисплей пульта ДУ в         | Установка переменных не   | Проверьте базовые       |  |
| порядке, но тормозной стенд | соответствует переменным  | переменные пульта ДУ    |  |
| не откликается              | тормозного стенда         |                         |  |
| соответствующим образом     | Мощность батареи слишком  | Проведите тест батареи. |  |
|                             | низкая                    | Если напряжение батареи |  |
|                             |                           | значительно ниже 6В,    |  |
|                             |                           | зарядите батарею.       |  |
| Различные сообщения на      | См. дисплейные сообщения. |                         |  |
| дисплее                     |                           |                         |  |
|                             |                           |                         |  |